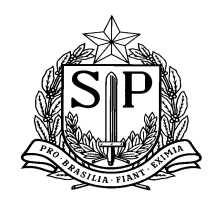

GOVERNO DO ESTADO DE SÃO PAULO SECRETARIA DE ESTADO DA EDUCAÇÃO Coordenadoria de Infraestrutura e Serviços Escolares - CISE Departamento de Alimentação e Assistência ao Aluno - DAAA Centro de Supervisão e Controle do Programa de Alimentação Escolar CEPAE

### MANUAL SISTEMA DE ALIMENTAÇÃO DO ESTADO DE SÃO PAULO (SAESP II) ORIENTAÇÕES GERAIS Versão: Dez/2016

O Sistema de Alimentação do Estado de São Paulo (SAESP II) tem como objetivo, aprimorar a gestão do Programa Nacional de Alimentação Escolar (PNAE), pois substitui e informatiza as informações que habitualmente eram enviadas por ofícios e/ou e-mails (trocas, inutilizações, dietas especiais, remanejamentos, sanitização, recebimentos de boletos, entre outros). Isso permite um retorno mais rápido das ocorrências e melhor monitoramento das informações, conforme detalhado nas vídeo-aulas para as escolas, disponibilizadas na videoteca da Rede do Saber e comunicados enviados periodicamente. Importante informar que o SAESP II mantém os níveis de responsabilidade dos representantes das unidades escolares e Diretorias de Ensino, no que se refere ao correto e pontual preenchimento dos dados indispensáveis ao gerenciamento do Programa de Alimentação Escolar.

Segue abaixo a descrição e orientações sobre as funcionalidades do sistema:

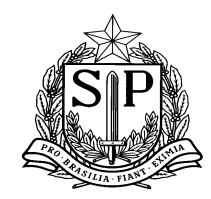

SECRETARIA DE ESTADO DA EDUCAÇÃO Coordenadoria de Infraestrutura e Serviços Escolares - CISE Departamento de Alimentação e Assistência ao Aluno - DAAA Centro de Supervisão e Controle do Programa de Alimentação Escolar CEPAE

#### Sumário

| <u>1.</u>  | EFETUAR RECEBIMENTO DE BOLETO       |
|------------|-------------------------------------|
| <u>2.</u>  | CONSULTA DE BOLETOS RECEBIDOS9      |
| <u>3.</u>  | BAIXA DIÁRIA DE PRODUTOS            |
| PER<br>PER | FIL ESCOLA                          |
| <u>4.</u>  | CONFERÊNCIA DE ESTOQUE DA ESCOLA    |
| PER<br>PER | FIL ESCOLA:                         |
| <u>5.</u>  | GERAR REMANEJAMENTO DE PRODUTOS     |
| <u>6.</u>  | RECEBER REMANEJAMENTO DE PRODUTOS45 |

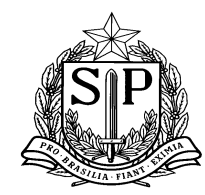

| <u>7.</u>  | CADASTRO DE INUTILIZAÇÃO DE PRODUTO |
|------------|-------------------------------------|
| <u>8.</u>  | TROCA DE PRODUTO                    |
| <u>9.</u>  | CADASTRO DE DIETAS ESPECIAIS        |
| <u>10.</u> | CADASTRO DE SANITIZAÇÃO47           |
| <u>11.</u> | CADASTRO DE SITUAÇÃO ATÍPICA        |
| PER        | FIL ESCOLA                          |
| TELA       | INCLUIR NOVA SITUAÇÃO ATÍPICA:      |
| PER        | FIL DIRETORIAS DE ENSINO            |
| <u>12.</u> | CONSULTA CÁLCULO POR ESCOLA         |
| <u>13.</u> | <u>CONTATOS</u>                     |

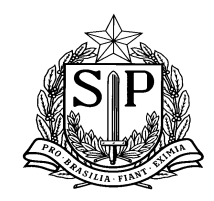

SECRETARIA DE ESTADO DA EDUCAÇÃO Coordenadoria de Infraestrutura e Serviços Escolares - CISE Departamento de Alimentação e Assistência ao Aluno - DAAA Centro de Supervisão e Controle do Programa de Alimentação Escolar CEPAE

#### 1. Efetuar recebimento de boleto

1.1 NÃO PERECÍVEIS (gêneros secos)

Após o recebimento da entrega de gêneros do ciclo, a escola deverá registrar o boleto no sistema através do código de barras. Todos os produtos serão automaticamente inseridos no estoque " virtual".

#### > Vídeo aula explicando a funcionalidade da ferramenta:

http://media.rededosaber.sp.gov.br/see/EFETUAR\_RECEBIMENTO\_DE\_BOLETO\_BLOCO\_04.wmv\_(Abrir link no navegador internet explorer)

Quando a escola inserir o boleto de recebimento na funcionalidade "Efetuar Recebimento de Boleto", deverá conferir se todos os itens da guia original correspondem aos itens inseridos no sistema (Colunas: Nome do produto, Peso líquido e Peso bruto).

Alertamos que o sistema já traz as informações de quantidade preenchidas (coluna "Quantidade entregue"), conforme as quantidades do boleto (coluna "Quantidade a receber"). Caso haja alguma divergência nessa informação, a escola deverá alterar esse valor, justificar e clicar em "Efetuar Entrada dos Produtos no Estoque". A partir daí as quantidades passarão a constar na coluna "Qtde Recebida", que são as quantidades que vão efetivamente para o estoque virtual da escola.

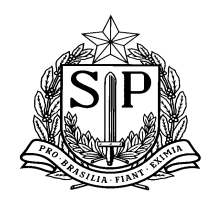

|                                               |                     |            |               |               | DADOS DO F         | PRODUTO                |                        |
|-----------------------------------------------|---------------------|------------|---------------|---------------|--------------------|------------------------|------------------------|
| Produto                                       | Qtde.(cx) à Receber | Peso/Un KG | Peso/Total KG | Peso/Bruto KG | Qtde.(cx) Recebida | Quantidade<br>entregue | Lote/Validade          |
| AF ARROZ POLIDO TIPO 1                        | 1                   | 30,000     | 30,000        | 30,100        | 0                  | 1                      | 052015 - 27/04/2016    |
| AF SUCO DE LARANJA                            | 9                   | 6,000      | 54,000        | 59,400        | 0                  | 9                      | CB0200415 - 20/10/2015 |
| ARROZ POLIDO TIPO 1, LONGO FINO               | 2                   | 30,000     | 60,000        | 60,760        | 0                  | 2                      | 011 - 22/04/2016       |
| ARROZ POLIDO TIPO 2                           | 2                   | 30,000     | 60,000        | 60,320        | 0                  | 2                      | 0035 - 26/03/2016      |
| BATATA DESIDRATADA EM FLOCOS                  | 1                   | 6,000      | 6,000         | 6,600         | 0                  | 1                      | 705 - 03/12/2015       |
| CARNE DE FRANGO DESFIADA AO MOLHO             | 1                   | 18,000     | 18,000        | 20,400        | 0                  | 1                      | 04 - 08/04/2017        |
| CARNE DE FRANGO DESFIADA AO MOLHO COM LEGUMES | 3                   | 13,200     | 39,600        | 43,800        | 0                  | 3                      | 0324 - 06/04/2017      |
| CARNE SUINA CUBOS EM LATA                     | 2                   | 12,000     | 24,000        | 26,920        | 0                  | 2                      | 0323 - 07/04/2017      |
| MASSA DE SÊMOLA COM OVOS TIPO TORTILHONE      | 8                   | 10,000     | 80,000        | 84,000        | 0                  | 8                      | 05 - 08/05/2016        |
| MISTURA BOLO CHOCOLATE                        | 1                   | 10,000     | 10,000        | 10,500        | 0                  | 1                      | 02 - 06/04/2016        |

| Efetuar Entrada dos Produtos no Estoque | Não Receber Boleto | Cancelar |
|-----------------------------------------|--------------------|----------|

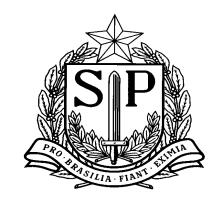

SECRETARIA DE ESTADO DA EDUCAÇÃO Coordenadoria de Infraestrutura e Serviços Escolares - CISE Departamento de Alimentação e Assistência ao Aluno - DAAA Centro de Supervisão e Controle do Programa de Alimentação Escolar CEPAE

#### 1.2 PRODUTOS DE ENTREGA DIRETA – PEDs (congelados, refrigerados e pães)

A inserção de boletos de PEDs acontecerá através da mesma tela exemplificada acima (Efetuar Recebimento de Boleto), sendo a única diferença que a escola deverá selecionar o lote e validade dos produtos informados, de acordo com os dados disponíveis na tela, conforme *print* de tela abaixo:

| GAE LITTICE                          | Gestão Dinâmica da Administração Escolar                                             |                                              |                            |
|--------------------------------------|--------------------------------------------------------------------------------------|----------------------------------------------|----------------------------|
| Escola Sistema                       |                                                                                      |                                              |                            |
| Baixa de Boletos Pela Escola         |                                                                                      |                                              |                            |
|                                      |                                                                                      |                                              |                            |
| Direroria de Ensino: CARAPICUIBA 🔻   | Escola: CE                                                                           | LSO PACHECO BENTIN PROFESSOR ¥               |                            |
| Código de Barras do Boleto:          | Ano 20                                                                               | 16 🔻                                         | Nr. Boleto 49731           |
| Gênero de Produto: Produto Seco      |                                                                                      |                                              |                            |
|                                      | Pesquis                                                                              | ır                                           |                            |
|                                      | DADOS DA E                                                                           | SCOLA                                        |                            |
| Nome da Escola: CELSO PACHECO BENTI  | IN PROFESSOR                                                                         | CIE:                                         | 35476                      |
| Endereço: ESTRADA DO PEQUIA, 1       | 129 - VILA SILVIANIA                                                                 | CEP:                                         | 6381-090                   |
| Município: CARAPICUIBA               |                                                                                      | Telefone:                                    | 11 41873612                |
| Diretoria de Ensino: CARAPICUIBA     |                                                                                      | RA:                                          | 99                         |
| Ciclo: 6º CICLO / 49731              |                                                                                      | Agrupamento:                                 | 01                         |
|                                      | DADOS DO B                                                                           | DLETO                                        |                            |
| Número do boleto                     |                                                                                      |                                              |                            |
|                                      |                                                                                      |                                              |                            |
| Produto Qtde.(cx) à Peso/<br>Receber | /Un Peso/Total Peso/Bruto Qtde.(cx) Recebida Qtde.(cx) Entregue Lote PED<br>KG KG KG | Validade PED Lote Pão Validade Pão Motivo    | Observação                 |
| PÃO DE HAMBURGUER 14 2,00            | 000 28,0000 33,6000 0 14 Selecione                                                   |                                              |                            |
| TOTAIS:                              | Itens: 1 Selecione 1010                                                              | Peso Liquido / Total: 28,000                 | Peso Bruto / Total: 33,600 |
|                                      | Efetuar Entrada dos Produtos no Estoque                                              | Não Receber Boleto                           |                            |
|                                      | ·                                                                                    |                                              |                            |
|                                      | Cancele                                                                              | r                                            |                            |
| TRODESP FDE                          | Usuário:SAESP2_AJ Perfil                                                             | ESCOLA Módulo: GDAE Versão: 20160818_7450(6) |                            |

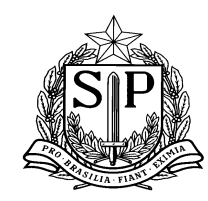

| GAE Gestão Dinâmica da Adr                                            | ninistração Escolar                                            |                                           |                            |
|-----------------------------------------------------------------------|----------------------------------------------------------------|-------------------------------------------|----------------------------|
| Escola Sistema                                                        |                                                                |                                           |                            |
| Baixa de Boletos Pela Escola                                          |                                                                |                                           |                            |
|                                                                       |                                                                |                                           |                            |
| Direroria de Ensino:                                                  | Escola: CELSO PACHEC                                           | O BENTIN PROFESSOR 🔻                      |                            |
| Código de Barras do Boleto:                                           | Ano 2016 V                                                     |                                           | Nr. Boleto                 |
| Gênero de Produto: Produto Seco                                       |                                                                |                                           |                            |
|                                                                       | Pesquisar                                                      |                                           |                            |
|                                                                       | DADOS DA ESCOLA                                                |                                           |                            |
| Nome da Escola: CELSO PACHECO BENTIN PROFESSOR                        |                                                                | CIE: 3                                    | 5476                       |
| Endereço: ESTRADA DO PEQUIA, 129 - VILA SILVIANIA                     |                                                                | CEP: 6                                    | 381-090                    |
| Município: CARAPICUIBA                                                |                                                                | Telefone: 1                               | 1 41873612                 |
| Diretoria de Ensino: CARAPICUIBA                                      |                                                                | RA: S                                     | 9                          |
| Ciclo: 6º CICLO / 49731                                               |                                                                | Agrupamento: (                            | 11                         |
|                                                                       | DADOS DO BOLETO                                                |                                           |                            |
| Número do boleto                                                      |                                                                |                                           |                            |
| ■ 49731                                                               |                                                                |                                           |                            |
| Produto Qtde.(cx) à Peso/Un Peso/Total Peso/Bruto<br>Receber KG KG KG | Qtde.(cx) Qtde.(cx) Entregue Lote PED Validade PED<br>Recebida | Lote Va <sup>r</sup> dé Motivo<br>Pão Pão | () Observação              |
| PÃO DE HAMBURGUER 14 2,0000 28,0000 33,6000<br>INTEGRAL               | 0 14 1010 ▼ 20/12/2016                                         | 6 🔻                                       |                            |
| TOTAIS: Itens: 1                                                      | Peso Liqui                                                     | ido / Total: 28,000                       | Peso Bruto / Total: 33,600 |
|                                                                       | Efetuar Entrada dos Produtos no Estoque                        | lão Receber Boleto                        |                            |
|                                                                       | 0 marks                                                        |                                           |                            |
|                                                                       | Cancelar                                                       |                                           |                            |
|                                                                       | Usuário:SAESP2_AJ Perfil:ESCOLA Mó                             | dulo: GDAE Versão: 20160818_7450(6)       |                            |

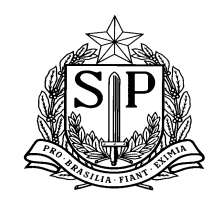

- 1.3 Os boletos PEDs (congelados, refrigerados e pães) NÃO deverão ser inseridos no SAESP II caso apresentem DATA DE VALIDADE divergente da informação observada na embalagem do produto, ou seja, caso a escola receba um PED com data de vencimento 25/11/2016 e no sistema conste somente a opção de data de validade 29/10/2016, a escola NÃO deverá inserir o boleto. Caso a divergência seja somente na informação LOTE e estando correta a data de vencimento do produto, a escola poderá inserir o boleto.
- 1.4 Ao inserir um boleto de PÃES, é possível que a escola não encontre o lote e data de validade corretos para fazer a inserção da informação, no mesmo momento em que ocorrer o recebimento do produto. <u>Nesse caso, solicitamos, por favor, que a escola aguarde no máximo 5 dias úteis (do começo ao final da semana), para inserir o boleto no SAESP II</u>. Isso poderá acontecer, pois, as informações de lote e data de validade aparecem no sistema somente após cadastrarmos as informações do Termo de Responsabilidade do fabricante no sistema, e, por enquanto, estamos com um *delay* nessa informação, por dificuldades com os fornecedores. Vale informar também, que muitas vezes os pães são fabricados no fim de semana (sábados e/ou domingos) nas indústrias, e assim, recebemos as informações do termo supracitado praticamente junto com as entregas de pães nas escolas. Essa ação trata-se de uma orientação temporária, pois estamos trabalhando fortemente para resolver essas questões com todos os envolvidos e responsáveis.

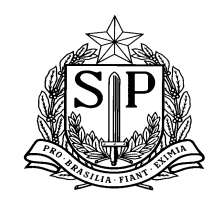

GOVERNO DO ESTADO DE SÃO PAULO SECRETARIA DE ESTADO DA EDUCAÇÃO Coordenadoria de Infraestrutura e Serviços Escolares - CISE Departamento de Alimentação e Assistência ao Aluno - DAAA Centro de Supervisão e Controle do Programa de Alimentação Escolar CEPAE

- 1.5 Caso a escola necessite de alguns dias para inserir o boleto de PÃO no SAESP II, pelos motivos apresentados acima, e o mesmo apresente-se nesse momento com uma data de validade "vencida", <u>a escola deverá informar na baixa diária qual foi a data de consumo real do produto, demonstrando assim que o mesmo foi consumo dentro do prazo de validade correto</u>. ATENÇÃO: AS ESCOLAS DEVEM CONSUMIR OS PRODUTOS SEMPRE DENTRO DO PRAZO DE VALIDADE!
- 1.6 Produtos PEME : Com relação ao registro dos produtos adquiridos com a verba PEME Programa de Enriquecimento da Merenda Escolar (frutas, verduras, legumes, ovos e temperos), informamos que os mesmos <u>NÃO</u> devem ser inseridos no sistema, até que haja nova orientação do DAAA.

#### 2. Consulta de boletos recebidos

Após o recebimento dos produtos, caso a escola queira em algum momento consultar o boleto, basta ir no menu "Escola" e clicar no botão "Consulta de Boletos Recebidos". Há ainda, a possibilidade de imprimir o arquivo caso haja necessidade, porém o mesmo não possui "valor" de documento original.

#### > Vídeo aula explicando a funcionalidade da ferramenta:

http://media.rededosaber.sp.gov.br/see/CONSULTA\_DE\_BOLETOS\_RECEBIDOS\_BLOC\_O\_01.wmv\_(Abrir link no navegador internet explorer)

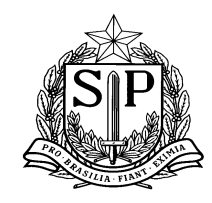

SECRETARIA DE ESTADO DA EDUCAÇÃO Coordenadoria de Infraestrutura e Serviços Escolares - CISE Departamento de Alimentação e Assistência ao Aluno - DAAA Centro de Supervisão e Controle do Programa de Alimentação Escolar CEPAE

#### 3. Baixa diária de produtos

Esse é um procedimento importante pela qual a escola deverá informar tudo que foi retirado, preparado e consumido na alimentação escolar. É importante que as escolas façam este registro diariamente, pois a baixa de produto será feita automaticamente do estoque virtual e essas informações serão utilizadas para gerar o boleto com as quantidades corretas dos produtos.

#### PERFIL ESCOLA

3.1 Para acessar a tela, o usuário deverá clicar na opção "Nova Baixa Diária", conforme demonstrado abaixo (seta

laranja).

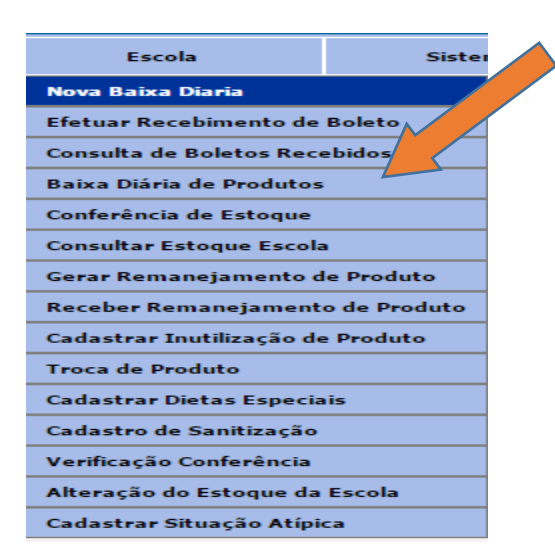

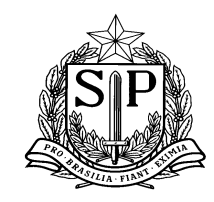

SECRETARIA DE ESTADO DA EDUCAÇÃO Coordenadoria de Infraestrutura e Serviços Escolares - CISE Departamento de Alimentação e Assistência ao Aluno - DAAA Centro de Supervisão e Controle do Programa de Alimentação Escolar CEPAE

3.2 Após acessar a nova tela de baixa diária, o usuário observará os campos escritos abaixo:

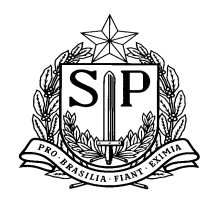

SECRETARIA DE ESTADO DA EDUCAÇÃO

|               |                     |               |                | A          | Diretoria: |            |                                |                   | ٣                           | )            |               |         |           |       |         |
|---------------|---------------------|---------------|----------------|------------|------------|------------|--------------------------------|-------------------|-----------------------------|--------------|---------------|---------|-----------|-------|---------|
|               |                     |               |                | B Esc      | cola: (*)  |            |                                |                   | ٣                           | )            |               |         |           |       |         |
|               |                     | Teo de l      |                |            |            |            | Tipo de Ensi                   | no                |                             | Comensais    |               |         |           |       |         |
| С             |                     | Tipo de t     | insino / Quar  | ntidade de | e Alunos:  | ENSIN      | O FUNDAMENTAL /<br>ENSINO MEDI | ANOS FINAIS       |                             | 300<br>100   |               |         |           |       |         |
| <b>⊢</b> Da   | ata do Consi        | umo ——        |                |            |            |            | 1                              |                   |                             |              |               |         |           |       |         |
| <u> </u>      |                     | j             | julho de 2016  | 5          |            | 2          | Legenda:                       |                   |                             |              |               |         |           |       |         |
|               | dom seg             | ter           | qua            | qui        | sex        | sáb        | Construction                   | o / Cardónico at  | . Information               |              |               |         |           |       |         |
|               | 3 4                 | 5             | <u>49</u><br>6 | 30         | -          | 4          | Consum                         | io / Cardapios na | niormados                   |              |               |         |           |       |         |
|               | 10 11               | 12            | 13             | 14         | 15         | 16         | Consum                         | o / Carlánice na  | rialmente informados        |              |               |         |           |       |         |
|               | <u>17 <b>18</b></u> | 19            | 20             | 21         | 22         | 23         | Consum                         | io / Caldapios pa | claimente informados        |              |               |         |           |       |         |
|               | 24 25               | 26            | 27             | 28         | 29         | 30         | Consum                         | vo / Carlánios iá | informados                  |              |               |         |           |       |         |
|               | 31 1                | 2             | 3              | 4          | 5          | 6          | Consum                         | io / Caldapios ja | nomados                     |              |               |         |           |       |         |
|               |                     |               |                |            |            |            | D Data                         | da Retirada       | 18/07/2016                  |              |               |         |           |       |         |
|               |                     |               |                |            |            |            | Dura                           |                   |                             |              |               |         |           |       |         |
| E             | -1/                 |               |                |            |            |            |                                |                   |                             |              |               |         |           |       |         |
| $\Gamma^{CC}$ | onsumo Diár         | 10            |                |            |            |            |                                | _                 |                             |              |               |         |           |       |         |
|               |                     |               | Linha de       | Produto:   | CARNEO     |            | •                              |                   | Nome do Produto: CA         | RNE BOVINA E | DESFIADA EM C | ONSERVA | - POUCI V |       |         |
|               |                     |               | Lote do        | Produto:   | 13         | •          |                                | Data de Val       | dade do Produto: 08/        | /09/2017 ¥   |               |         |           |       |         |
|               |                     | Efetuar t     | saixa do Esto  | que por:   | Baixa p    | or Unidade | e 🤍 Baixa por Kilo             | Peso Embalage     | em Primaria (Kg): 2         |              |               |         |           |       |         |
|               | Qtde. disponível    | do produto er | n estoque (U   | Inidade):  | 16         |            |                                | Qtde. Disponível  | do Produto(Kg.): 32         |              |               |         |           |       |         |
|               | Qtde. de U          | Inidades Emb. | . Primária par | ra Baixa:  | 10         |            |                                | Qtde. em          | kilos para Baixa: 20        |              |               |         |           |       |         |
|               |                     |               | F              | Período:   | Manhă      |            | Tarde                          | Noite             |                             |              |               |         |           |       |         |
|               |                     |               | <b>C</b> 014   | an action  |            |            |                                |                   |                             |              |               |         |           |       |         |
|               |                     |               | G              | kivayau.   |            |            |                                |                   |                             |              |               |         |           |       |         |
|               |                     |               |                |            |            |            | H Inclui                       | r Produto         |                             |              |               |         | ~         |       |         |
|               |                     |               |                |            |            |            |                                |                   |                             |              |               |         |           |       |         |
|               | Linha de Prod       | luto          | Nome           | e do Proc  | duto       | 1          | Lote                           | Validade          | Qtd. de Unidade<br>Primária | s Emb. Q     | td. (Kg)      | Manhã   | Tarde     | Noite | Excluir |
|               | ARROZ               |               | ARRO           | DZ INTEGR  | RAL        |            | 06                             | 03/07/2016        | 2                           | 10           |               |         | •         |       | ×       |
| то            | TAL:                |               |                |            |            |            |                                |                   | 2                           | 10           | 0             |         |           |       |         |
|               |                     |               |                |            |            |            | - I                            | Registrar C       | onsumo                      |              |               |         |           |       |         |

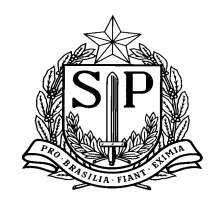

SECRETARIA DE ESTADO DA EDUCAÇÃO Coordenadoria de Infraestrutura e Serviços Escolares - CISE Departamento de Alimentação e Assistência ao Aluno - DAAA Centro de Supervisão e Controle do Programa de Alimentação Escolar CEPAE

A – Identificação da Diretoria de Ensino e da Escola.

**B** – Tipo de Ensino e Quantidade de Alunos (comensais): dados informados pelas escolas e cadastrados no SAESP II para envio da merenda.

C – Data do Consumo: este calendário possibilita avaliar o andamento das baixas realizadas pela escola, sendo que os dias em VERMELHO indicam que não foi feita a retirada dos produtos do estoque, em AMARELO aponta que foi realizada a baixa parcial ou não teve a finalização da baixa e em VERDE sinaliza a efetivação da baixa de um dia completo.

D – Data da Retirada: data em que a baixa está sendo realizada. Selecionar a data no calendário acima.

**E** – CONSUMO DIÁRIO: neste espaço a escola deverá selecionar a Linha de Produto/Nome do Produto, Lote, Data de Validade, e se a baixa será por unidade ou quilo e em seguida informar a quantidade que foi utilizada.

É importante salientar que após selecionar de que forma será realizada a baixa (por quilo ou por unidade), o preenchimento dos campos referentes à disponibilidade dos produtos será completado automaticamente, devendo a escola na sequência, informar quantos quilos foram utilizados.

F – Período: a unidade deverá selecionar os períodos de atendimento (Manhã/Tarde/Noite).

**G** – Observação: caso a escola deseje fazer alguma observação pertinente.

H – INCLUIR PRODUTO: uma vez inseridas todas as informações, a escola deverá clicar no botão 'INCLUIR PRODUTO' para que haja registro. A cada novo produto incluído, os campos são zerados para que haja a possibilidade de inserção de um novo item e consequentemente confirmação.

I – REGISTRAR CONSUMO: após inserir todos os produtos consumidos pela escola na data em questão, o usuário deverá clicar em 'REGISTRAR CONSUMO'

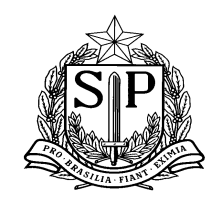

SECRETARIA DE ESTADO DA EDUCAÇÃO Coordenadoria de Infraestrutura e Serviços Escolares - CISE Departamento de Alimentação e Assistência ao Aluno - DAAA Centro de Supervisão e Controle do Programa de Alimentação Escolar CEPAE

3.3 Inclusão e Registro de Consumo passo a passo

Tela inicial sem produtos cadastrados, apenas dados da escola, diretoria de ensino e data vigente:

| Escola              | Sist         | ema                          |                       |                |                             |                       |                             |                      |                                       |                                          |                    |                  |          |                        |             |      |      |      |
|---------------------|--------------|------------------------------|-----------------------|----------------|-----------------------------|-----------------------|-----------------------------|----------------------|---------------------------------------|------------------------------------------|--------------------|------------------|----------|------------------------|-------------|------|------|------|
|                     | Baixa Diária | de Produtos                  |                       |                |                             |                       |                             |                      |                                       |                                          |                    |                  |          |                        |             |      |      |      |
| cluir               |              |                              |                       |                |                             |                       |                             |                      |                                       |                                          |                    |                  |          |                        |             |      |      |      |
| BAIXA DIÁRIA DO PRO | ODUTO        |                              |                       |                |                             |                       | DAD                         | OS DO (              | CONSUMO                               | REALIZA                                  | DO                 |                  |          |                        |             |      |      |      |
|                     |              |                              |                       |                |                             | 1                     | Diretoria :                 |                      |                                       |                                          |                    |                  | Ŧ        |                        |             |      |      |      |
|                     |              |                              |                       |                |                             | Es                    | cola: (*)                   |                      |                                       |                                          |                    |                  |          |                        |             |      |      |      |
|                     |              |                              |                       |                |                             |                       |                             |                      | Tipo de                               | e Ensino                                 |                    |                  |          | Comen                  | sais        |      |      |      |
|                     |              |                              | т                     | po de Ensi     | ino / Qua                   | intidade d            | e Alunos:                   | ENSINO<br>ENSIN      | E<br>FUNDAMENT<br>O FUNDAME<br>ENSING | JA<br>TAL - ANOS<br>NTAL ANOS<br>D MEDIO | INICIAIS<br>FINAIS |                  |          | 400<br>0<br>950<br>700 | )<br>)<br>) |      |      |      |
|                     |              | Data do C                    | onsumo-               |                |                             |                       |                             |                      | :                                     |                                          |                    |                  |          |                        |             | <br> | <br> |      |
|                     |              | ≤ .                          |                       | julh           | io de 201                   | .6                    |                             | 2                    | Legenda:                              |                                          |                    |                  |          |                        |             |      |      |      |
|                     |              | dom<br><u>26</u><br><u>3</u> | seg<br><u>27</u><br>4 | <u>28</u><br>5 | qua<br>29<br><u>6</u>       | qui<br><u>30</u><br>Z | sex<br><u>1</u><br><u>8</u> | 2<br>2<br>9          | c                                     | ionsumo / Ca                             | ardápios i         | não informados   |          |                        |             |      |      |      |
|                     |              | <u>10</u>                    | <u>11</u><br>18       | <u>12</u>      | <u>13</u><br>20             | <u>14</u>             | <u>15</u><br>72             | <u>16</u><br>23      | c                                     | ionsumo / Ca                             | ardápios (         | parcialmente inf | formados |                        |             |      |      |      |
|                     |              | 24<br>24<br>31               | <u>15</u><br>25<br>1  | <u>26</u><br>2 | <u>20</u><br><u>27</u><br>3 | <u>28</u><br>4        | 22<br>29<br>5               | <u>23</u><br>30<br>6 | C                                     | ionsumo / Ca                             | ardápios j         | já informados    |          |                        |             |      |      |      |
|                     |              |                              |                       |                |                             |                       |                             |                      | [                                     | Data da                                  | Retira             | ada: 29/0        | 7/2016   | 5                      |             |      |      |      |
|                     |              | Consumo                      | Diário —              |                |                             |                       |                             |                      |                                       |                                          |                    |                  |          |                        |             | <br> | <br> | <br> |
|                     |              |                              |                       |                | Linha de                    | Produto:              | Selecione                   |                      | ٣                                     |                                          |                    | Nome do Proc     | duto:    |                        |             |      | ¥    |      |
|                     |              |                              |                       |                | Lote do                     | Produto:              |                             | ۲                    |                                       | 1                                        | Data de V          | Validade do Proc | duto: 💌  |                        |             |      |      |      |
|                     |              |                              | E                     | fetuar Baix    | xa do Est                   | oque por:             | Baixa pr                    | or Unidade           | Baixa p                               | or Kilo Pes                              | o Embala           | agem Primária (  | Кд):     |                        |             |      |      |      |
|                     |              | Qtde. disp                   | onível do pro         | duto em e      | stoque (I                   | Unidade):             |                             |                      |                                       | Qtde                                     | . Disponív         | vel do Produto(H | Kg.):    |                        |             |      |      |      |
|                     |              | Qtde                         | . de Unidade          | is Emb. Pri    | imária pa                   | ara Baixa:            |                             |                      |                                       |                                          | Qtde. e            | em kilos para Ba | aixa:    |                        |             |      |      |      |
|                     |              |                              |                       |                |                             | Período:              | Manhă                       |                      | Tarde                                 |                                          | Noite              |                  |          |                        |             |      |      |      |
|                     |              |                              |                       |                | Ob                          | servação:             |                             |                      |                                       |                                          |                    |                  |          |                        |             |      |      |      |
|                     |              |                              |                       |                |                             |                       |                             |                      | h                                     | ncluir Pro                               | duto               |                  |          |                        |             |      |      |      |

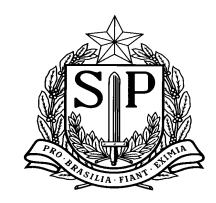

SECRETARIA DE ESTADO DA EDUCAÇÃO Coordenadoria de Infraestrutura e Serviços Escolares - CISE Departamento de Alimentação e Assistência ao Aluno - DAAA Centro de Supervisão e Controle do Programa de Alimentação Escolar CEPAE

3.4 A tela abaixo apresenta o início da retirada, sendo a linha de produto selecionada SUCO (nome do produto SUCO DE LARANJA). Após a seleção do produto, todos os demais dados são alimentados para seleção de acordo com o que há em estoque, sendo apenas necessário que o usuário informe a quantidade utilizada no dia (seta laranja):

| Baixa Diária            | de Produtos                                           |                                                                                             |                                   |          |
|-------------------------|-------------------------------------------------------|---------------------------------------------------------------------------------------------|-----------------------------------|----------|
| Incluir                 |                                                       |                                                                                             |                                   |          |
| BAIXA DIÁRIA DO PRODUTO |                                                       | DADOS DO CONSUMO REALIZADO                                                                  |                                   |          |
|                         | Diretoria:                                            | k                                                                                           | Y                                 |          |
|                         | Escola: (*)                                           | ۶ <u>ــــــــــــــــــــــــــــــــــــ</u>                                               | Ŧ                                 |          |
|                         |                                                       | Tipo de Ensino                                                                              | Comensais                         |          |
|                         | Tipo de Ensino / Quantidade de Alunos                 | EJA<br>ENSINO FUNDAMENTAL - ANOS INICIAIS<br>ENSINO FUNDAMENTAL ANOS FINAIS<br>ENSINO MEDIO | 400<br>0<br>950<br>700            |          |
|                         | Mostrar Calendário                                    |                                                                                             |                                   |          |
|                         |                                                       | Data da Retirada:                                                                           | : 29/07/2016                      |          |
|                         | Consumo Diário                                        |                                                                                             |                                   |          |
|                         | Linha de Produto: SUCO                                | Non                                                                                         | ne do Produto: AF SUCO DE LARANJA | <b>T</b> |
|                         | Lote do Produto: CB020                                | 0041 T Data de Valida                                                                       | de do Produto: 20/10/2015 🔻       |          |
|                         | Efetuar Baixa do Estoque por:  Bai                    | ixa por Unidade <sup> </sup>                                                                | Primária (Kg): 1,04               |          |
|                         | Qtde. disponível do produto em estoque (Unidade): 193 | Qtde. Disponível do                                                                         | Produto(Kg.): 200,72              |          |
|                         | Qtde. de Unidades Emb. Primária para Baixa: 97        | Qtde. em kil                                                                                | os para Baixa: 100,88             |          |
|                         | Período: 🕑 <sub>Mar</sub>                             | nhã 🖉 Tarde 🔲 Noite                                                                         |                                   |          |
|                         | Observação:                                           |                                                                                             |                                   |          |
|                         |                                                       | Incluir Produto                                                                             |                                   |          |

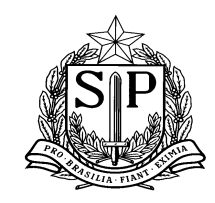

SECRETARIA DE ESTADO DA EDUCAÇÃO Coordenadoria de Infraestrutura e Serviços Escolares - CISE Departamento de Alimentação e Assistência ao Aluno - DAAA Centro de Supervisão e Controle do Programa de Alimentação Escolar CEPAE

3.5 Uma vez que todas as seleções referentes ao produto e a quantidade a ser baixada foi determinada e inserida, o

usuário deverá incluí-lo e informar os demais, caso existam mais itens a ser registrados, conforme tela abaixo:

|                     | Tipo de Ensino / Qu              | iantidade de Alur    | ENSINO<br>ENSIN | ) FUNDAM<br>IO FUNDA<br>ENS | EJA<br>MENTAL - ANOS INICIAIS<br>AMENTAL ANOS FINAIS<br>SINO MEDIO | 5         |       | 400<br>0<br>950<br>700 |       |         |
|---------------------|----------------------------------|----------------------|-----------------|-----------------------------|--------------------------------------------------------------------|-----------|-------|------------------------|-------|---------|
| Mostrar Calendár    | io                               |                      |                 |                             |                                                                    |           |       |                        |       |         |
|                     |                                  |                      | Data da I       | Retira                      | da: 29/07/201                                                      | 16        |       |                        |       |         |
| -Consumo Diário     | ,                                |                      |                 |                             |                                                                    |           |       |                        |       |         |
|                     | Linha de Produto:                | Selecione            | T               |                             | Nome do Produto:                                                   | Selecione |       |                        |       | T       |
|                     | Lote do Produto:                 | Selecione 🔻          |                 |                             | Data de Validade do<br>Produto:                                    | •         |       |                        |       |         |
| Efetuar E           | aixa do Estoque por:             | Baixa por<br>Unidade | Baixa p<br>Kilo | or Pes                      | so Embalagem Primária<br>(Kg):                                     |           |       |                        |       |         |
| Qtde. disponível do | produto em estoque<br>(Unidade): |                      |                 |                             | Qtde. Disponível do<br>Produto(Ka.):                               |           |       |                        |       |         |
| Qtde. de Unidade    | s Emb. Primária para             |                      |                 |                             | Qtde. em kilos para                                                |           |       |                        |       |         |
|                     | Período:                         | Manhã                | Tarde           |                             | Noite                                                              |           |       |                        |       |         |
|                     | Observação:                      |                      |                 |                             |                                                                    |           |       |                        |       |         |
|                     |                                  |                      | [               | Incluir                     | Produto                                                            |           |       |                        |       |         |
| Linha de Produto    | Nome do Produ                    | ito La               | ote Vali        | idade                       | Qtd. de Unidades<br>Emb. Primária                                  | Qtd. (Kg) | Manhã | Tarde                  | Noite | Excluir |
| ALMÔNDEGA           | ALMÔNDEGAS AO N<br>DE TOMATE     | 10LHO 004            | 4-15 31/08      | B/2019                      | 17                                                                 | 51        |       |                        |       | ×       |
| SUCO                | AF SUCO DE LARA                  | ANJA CB02            | 200415 20/10    | 0/2015                      | 97                                                                 | 100,88    |       |                        |       | ×       |
| PESCADO             | ATUM EM AGUA PO                  | UCH 130              | 0116 13/04      | 4/2017                      | 14                                                                 | 21,0      |       |                        |       | ×       |
| TOTAL:              |                                  |                      |                 |                             | 128                                                                | 172,88    |       |                        |       |         |
|                     |                                  |                      | R               | egistrar                    | r Consumo                                                          |           |       |                        |       |         |

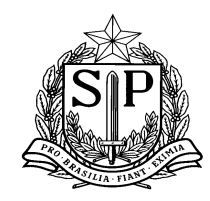

SECRETARIA DE ESTADO DA EDUCAÇÃO Coordenadoria de Infraestrutura e Serviços Escolares - CISE Departamento de Alimentação e Assistência ao Aluno - DAAA Centro de Supervisão e Controle do Programa de Alimentação Escolar CEPAE

Nesta etapa, nenhum produto ainda foi descontado do estoque e caso a escola deseje, há a possibilidade de exlcuir os itens antes de registrar o consumo.

3.6 Incluídos todos os produtos referentes ao dia da baixa, a escola deverá registrar o consumo (clicando no botão

'REGISTRAR CONSUMO'). Logo sem seguida surgirá a seguinte tela:

|                   |                               | CONSUMO       |            |                                    |                        |
|-------------------|-------------------------------|---------------|------------|------------------------------------|------------------------|
| Período: Manhã    |                               |               | Quar       | ntidade de Alunos Atendidos no Per | íodo 50                |
| Linha de Produto  | Nome do Produto               | Lote          | Validade   | Qtd. de Alunos Atendidos           | Qtd. de Kg<br>Servidos |
| ALMÔNDEGA         | ALMÔNDEGAS AO MOLHO DE TOMATE | 004-15        | 31/08/2019 | 50                                 | 10                     |
| SUCO              | AF SUCO DE LARANJA            | CB0200415     | 20/10/2015 | 50                                 | 10                     |
| PESCADO           | ATUM EM AGUA POUCH            | 130116        | 13/04/2017 | 50                                 | 10                     |
| IÉDIA DE ALUNOS / | ATENDIDOS: 50                 | TOTAL:        | 30.00 Kg   |                                    |                        |
| Período: Tarde    |                               |               | Quar       | ntidade de Alunos Atendidos no Per | íodo 30                |
| Linha de Produto  | Nome do Produto               | Lote          | Validade   | Qtd. de Alunos Atendidos           | Qtd. de Kg<br>Servidos |
| SUCO              | AF SUCO DE LARANJA            | CB0200415     | 20/10/2015 | 30                                 | 5                      |
| IÉDIA DE ALUNOS / | ATENDIDOS: 30                 | TOTAL:        | 5.00 Kg    |                                    |                        |
| Período: Noite    |                               |               | Quar       | ntidade de Alunos Atendidos no Per | íodo 40                |
| Linha de Produto  | Nome do Produto               | Lote          | Validade   | Qtd. de Alunos Atendidos           | Qtd. de Kg<br>Servidos |
| ALMÔNDEGA         | ALMÔNDEGAS AO MOLHO DE TOMATE | 004-15        | 31/08/2019 | 40                                 | 10                     |
| PESCADO           | ATUM EM AGUA POUCH            | 130116        | 13/04/2017 | 20                                 | 5                      |
| MÉDIA DE ALUNOS / | ATENDIDOS: 30                 | TOTAL:        | 15.00 Kg   |                                    |                        |
|                   | Final                         | lizar Consumo | Voltar     |                                    |                        |

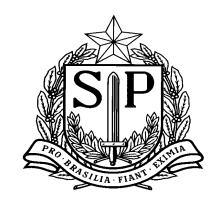

SECRETARIA DE ESTADO DA EDUCAÇÃO Coordenadoria de Infraestrutura e Serviços Escolares - CISE Departamento de Alimentação e Assistência ao Aluno - DAAA Centro de Supervisão e Controle do Programa de Alimentação Escolar CEPAE

A tela acima permite que o usuário registre a quantidade de alunos atendidos no dia (seta verde) e indique para cada alimento servido em cada período o número de alunos consumidores, bem como a quantidade servida (seta vermelha).

- 3.7 Caso o número de alunos atendidos no dia seja o mesmo para todos períodos, o usuário poderá replicar o número para todos os campos (automaticamente), no entanto, se não for o mesmo, a quantidade poderá ser alterada no campo desejado. No exemplo acima, pode-se observar que para cada período o usuário cadastrou o número de alunos e quantidade de produtos servidos de acordo com a realidade da escola.
  - Após incluir todas as informações, o usuário poderá FINALIZAR O CONSUMO (seta laranja).
  - Uma vez finalizado o consumo, o usuário perceberá no calendário que a data em que a baixa foi registrada e concluída (no exemplo, dia 29/07/2016) ficará VERDE, conforme tela abaixo:

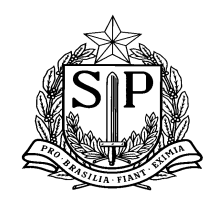

SECRETARIA DE ESTADO DA EDUCAÇÃO Coordenadoria de Infraestrutura e Serviços Escolares - CISE Departamento de Alimentação e Assistência ao Aluno - DAAA Centro de Supervisão e Controle do Programa de Alimentação Escolar CEPAE

| Escola             | Siste           | ema       |                 |                        |                        |               |                 |                    |                                                                              |                        |
|--------------------|-----------------|-----------|-----------------|------------------------|------------------------|---------------|-----------------|--------------------|------------------------------------------------------------------------------|------------------------|
| Baixa              | Diária de Produ | itos      |                 |                        |                        |               |                 |                    |                                                                              |                        |
| luir               |                 |           |                 |                        |                        |               |                 |                    |                                                                              |                        |
| BAIXA DIÁRIA DO PR | RODUTO          |           |                 |                        |                        |               | D               | ADOS DO CO         | ONSUMO REALIZADO                                                             |                        |
|                    |                 |           |                 |                        |                        | Dire          | toria:          | SUL 3              |                                                                              | Ŧ                      |
|                    |                 |           |                 |                        |                        | Escol         | la: (*)         | WASHINGTO          | N ALVES NATEL                                                                | T                      |
|                    |                 |           |                 |                        |                        |               |                 |                    | Tipo de Ensino                                                               | Comensais              |
|                    |                 |           | т               | 'ipo de En:            | isino / Quan           | itidade de Al | lunos:          | ENSINO F<br>ENSINO | EJA<br>UNDAMENTAL - ANOS INICIAIS<br>FUNDAMENTAL ANOS FINAIS<br>ENSINO MEDIO | 400<br>0<br>950<br>700 |
|                    |                 | Data do   | Consumo         |                        |                        |               |                 |                    |                                                                              |                        |
|                    |                 | ≤         |                 | jul                    | lho de 2016            |               |                 | ≥ .                | .egenda:                                                                     |                        |
|                    |                 | <u>26</u> | <u>27</u>       | 28                     | 29                     | 30<br>7       | <u>1</u>        | 2                  | Consumo / Cardápios não in                                                   | formados               |
|                    |                 | <u>10</u> | 11              | <u>12</u>              | <u>5</u><br><u>13</u>  | <u>1</u> 4    | <u> </u>        | <u>16</u>          | Consumo / Cardápios parcial                                                  | Imente informados      |
|                    |                 | 12<br>24  | <u>18</u><br>25 | <u>19</u><br><u>26</u> | <u>20</u><br><u>27</u> | 21<br>28      | <u>22</u><br>29 | <u>23</u><br>30    | Consumo / Cardápios já info                                                  | rmados                 |
|                    |                 | 31        | 1               | 2                      | 3                      | 4             | 5               | 6                  |                                                                              |                        |
|                    |                 |           |                 |                        |                        |               | 1               | Data da Ro         | etirada: 29/07/2016                                                          |                        |

3.8 Pesquisar a baixa diária

Uma vez efetivada a baixa, o usuário poderá fazer a pesquisa dos dados registrados acessando a aba 'PESQUISAR' (seta vermelha) e em seguida fazer a busca por produto baixado (seta verde) ou pela data (seta laranja), conforme exemplo abaixo:

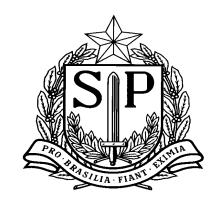

SECRETARIA DE ESTADO DA EDUCAÇÃO Coordenadoria de Infraestrutura e Serviços Escolares - CISE Departamento de Alimentação e Assistência ao Aluno - DAAA Centro de Supervisão e Controle do Programa de Alimentação Escolar CEPAE

| GAE           | A-111-11                | Gestão Dinâm                  | ica da Admin        | istração Esco   | blar                               |            |            |                               |       |       |       |                       |         |
|---------------|-------------------------|-------------------------------|---------------------|-----------------|------------------------------------|------------|------------|-------------------------------|-------|-------|-------|-----------------------|---------|
| Escola        | Sistema                 |                               |                     |                 |                                    |            |            |                               |       |       |       |                       |         |
| B             | aixa Diária de Produtos |                               |                     |                 |                                    |            |            |                               |       |       |       |                       |         |
| ncluir        |                         |                               |                     |                 |                                    |            |            |                               |       |       |       |                       |         |
| Pesquisar     |                         |                               |                     |                 |                                    |            |            |                               |       |       |       |                       |         |
|               |                         |                               | Diretoria: SUL      | 3               |                                    | •          |            |                               |       |       |       |                       |         |
|               |                         |                               | Escola: WAS         | HINGTON ALVES N | ATEL                               |            |            |                               |       |       |       |                       |         |
|               |                         | Lir                           | ha de Produto: Sele | cione           | ▼                                  |            |            |                               |       |       |       |                       |         |
|               |                         | No                            | me do Produto:      |                 |                                    | •          |            |                               |       |       |       |                       |         |
|               |                         |                               | Data da Baixa: 29/0 | 7/2016 🛄 Até    | 29/07/2016                         |            |            |                               |       |       |       |                       |         |
|               |                         |                               |                     |                 | Pesquisar                          |            |            |                               |       |       |       |                       |         |
| Data da Baixa | Linha de Produto        | Nome do Produto               | Lote                | Validade        | Qtde. de Unidades<br>Emb. Primária | Qtde. (Kg) | Observação | Motivo da Baixa<br>Retroativa | Manhã | Tarde | Noite | Visualizar<br>Consumo | Excluir |
| 29/07/2016    | SUCO                    | AF SUCO DE LARANJA            | CB0200415           | 20/10/2015      | 97                                 | 100,88     |            |                               |       | A.    |       |                       | ×       |
| 29/07/2016    | PESCADO                 | ATUM EM AGUA POUCH            | 130116              | 13/04/2017      | 14                                 | 21         |            |                               | ×.    |       | s.    |                       | ×       |
| 29/07/2016    | ALMÔNDEGA               | ALMÔNDEGAS AO MOLHO DE TOMATE | 004-15              | 31/08/2019      | 17                                 | 51         |            |                               | 1     | ×.    |       |                       | ×       |
|               |                         |                               |                     |                 | Gerar Excel                        |            |            |                               |       |       |       |                       |         |

3.9 Ainda na tela PESQUISAR é possível verificar, clicando no ícone 'VISUALIZAR CONSUMO' (seta azul), os dados registrados do produto baixado, conforme exibido a seguir:

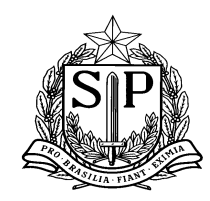

|                   |                    | CONSUN    | NO         |                             |                     |
|-------------------|--------------------|-----------|------------|-----------------------------|---------------------|
| Peri              | íodo: Manhã        |           |            |                             |                     |
| Linha de Produto  | Nome do Produto    | Lote      | Validade   | Qtd. de Alunos<br>Atendidos | Qtd. de Kg Servidos |
| SUCO              | AF SUCO DE LARANJA | CB0200415 | 20/10/2015 | 50                          | 10                  |
|                   |                    |           |            |                             |                     |
| Peri              | iodo: Tarde        |           |            |                             |                     |
| Linha de Produto  | Nome do Produto    | Lote      | Validade   | Qtd. de Alunos<br>Atendidos | Qtd. de Kg Servidos |
| SUCO              | AF SUCO DE LARANJA | CB0200415 | 20/10/2015 | 30                          | 5                   |
|                   |                    |           |            |                             |                     |
| MÉDIA DE ALUNOS A | TENDIDOS: 40,00    |           |            | ΤΟΤΑΙ                       | L: 15               |
|                   |                    | Fechar    | r          |                             |                     |

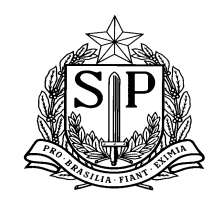

SECRETARIA DE ESTADO DA EDUCAÇÃO Coordenadoria de Infraestrutura e Serviços Escolares - CISE Departamento de Alimentação e Assistência ao Aluno - DAAA Centro de Supervisão e Controle do Programa de Alimentação Escolar CEPAE

3.10 O botão 'EXCLUIR' disponível na tela de pesquisa (seta vermelha) permite que uma baixa realizada seja

excluída em até <u>sete dias</u>, conforme exemplo abaixo:

| Escola        | Sistema               |                               |                 |                  |                                    |            |            |                               |          |       |       |                          |        |
|---------------|-----------------------|-------------------------------|-----------------|------------------|------------------------------------|------------|------------|-------------------------------|----------|-------|-------|--------------------------|--------|
| Bab           | xa Diária de Produtos |                               |                 |                  |                                    |            |            |                               |          |       |       |                          |        |
| Incluir       |                       |                               |                 |                  |                                    |            |            |                               |          |       |       |                          |        |
| Pesquisar     |                       |                               |                 |                  |                                    |            |            |                               |          |       |       |                          |        |
|               |                       |                               | Diretoria:      |                  |                                    | Ŧ          |            |                               |          |       |       |                          |        |
|               |                       |                               | Escola:         |                  |                                    | Υ          |            |                               |          |       |       |                          |        |
|               |                       | Lin                           | nha de Produto: | Selecione        | •                                  |            |            |                               |          |       |       |                          |        |
|               |                       | Nor                           | me do Produto:  |                  |                                    | •          |            |                               |          |       |       |                          |        |
|               |                       |                               | Data da Baixa:  | 29/07/2016 🛄 Até | 29/07/2016                         |            |            |                               |          |       |       |                          |        |
|               |                       |                               |                 |                  | Pesquisar                          |            |            |                               |          |       |       |                          |        |
| Data da Baixa | Linha de Produto      | Nome do Produto               |                 | Validade         | Qtde. de Unidades<br>Emb. Primária | Qtde. (Kg) | Observação | Motivo da Baixa<br>Retroativa | Manhã    | Tarde | Noite | Visualizar<br>Consumo Ex | ccluir |
| 29/07/2016    | SUCO                  | AF SUCO DE LARANJA            | CB0200415       | 20/10/2015       | 97                                 | 100,88     |            |                               | A.       | - Ar  |       |                          | ×      |
| 29/07/2016    | PESCADO               | ATUM EM AGUA POUCH            | 130116          | 13/04/2017       | 14                                 | 21         |            |                               | <b>S</b> |       | A.    |                          | ×      |
| 29/07/2016    | ALMÔNDEGA             | ALMÔNDEGAS AO MOLHO DE TOMATE | 004-15          | 31/08/2019       | 17                                 | 51         |            |                               | ×.       | ×.    | d)    |                          | ×      |
|               |                       |                               |                 |                  | Gerar Excel                        |            |            |                               |          |       |       |                          |        |

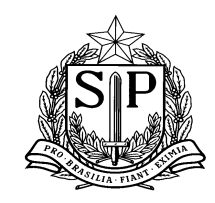

SECRETARIA DE ESTADO DA EDUCAÇÃO Coordenadoria de Infraestrutura e Serviços Escolares - CISE Departamento de Alimentação e Assistência ao Aluno - DAAA Centro de Supervisão e Controle do Programa de Alimentação Escolar CEPAE

3.11 Ao clicar no botão 'EXCLUIR' a seguinte tela aparecerá, solicitando que o usuário justifique a razão da exclusão

da baixa:

|                | Cancelar Baixa Diária |
|----------------|-----------------------|
| Data:          | 29/07/2016            |
| Justificativa: |                       |
|                | Salvar                |

3.12 Após a inclusão da justificativa, a seguinte mensagem será exibida:

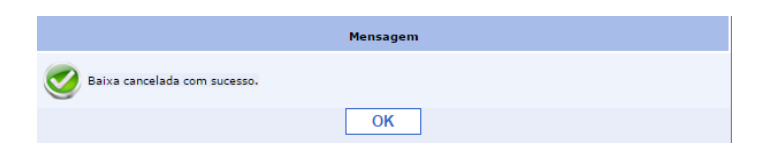

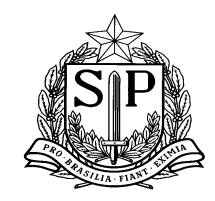

SECRETARIA DE ESTADO DA EDUCAÇÃO Coordenadoria de Infraestrutura e Serviços Escolares - CISE Departamento de Alimentação e Assistência ao Aluno - DAAA Centro de Supervisão e Controle do Programa de Alimentação Escolar CEPAE

3.13 Após os sete dias, não será mais possível excluir a baixa, não estando mais disponível o botão 'EXCLUIR', conforme exemplo abaixo (seta vermelha):

| В             | aixa Diária de Produtos |                                                               |              |                    |                                    |            |            |                               |       |       |       |                               |
|---------------|-------------------------|---------------------------------------------------------------|--------------|--------------------|------------------------------------|------------|------------|-------------------------------|-------|-------|-------|-------------------------------|
| Incluir       |                         |                                                               |              |                    |                                    |            |            |                               |       |       |       |                               |
| Pesquisar     |                         |                                                               |              |                    |                                    |            |            |                               |       |       |       |                               |
|               |                         |                                                               | Diretoria:   | SUL 3              |                                    | Ŧ          |            |                               |       |       |       |                               |
|               |                         |                                                               | Escola:      | WASHINGTON ALVES N | IATEL                              | Ŧ          |            |                               |       |       |       |                               |
|               |                         | Linha                                                         | de Produto:  | Selecione          | ¥                                  |            |            |                               |       |       |       |                               |
|               |                         | Nome                                                          | do Produto:  |                    |                                    | •          |            |                               |       |       |       |                               |
|               |                         | Da                                                            | ta da Baixa: | 01/01/2016 🚺 Até   | 29/07/2016                         |            |            |                               |       |       |       |                               |
|               |                         |                                                               |              |                    | Pesquisar                          |            |            |                               |       |       |       |                               |
| Data da Baixa | Linha de Produto        | Nome do Produto                                               | Lote         | Validade           | Qtde. de Unidades<br>Emb. Primária | Qtde. (Kg) | Observação | Motivo da Baixa<br>Retroativa | Manhã | Tarde | Noite | Visualizar<br>Consumo Excluir |
| 15/02/2016    | BEBIDA LÁCTEA           | MISTURA PARA O PREPARO DE LEITE COM<br>CHOCOLATE - TIPO FRAPÊ | 02           | 27/10/2016         | 10                                 | 10         |            | Outros                        |       |       |       |                               |
| 15/02/2016    | BEBIDA LÁCTEA           | MISTURA PARA O PREPARO DE LEITE COM<br>CHOCOLATE - TIPO FRAPÊ | 02           | 27/10/2016         | 22                                 | 22         |            | Outros                        |       |       |       | 9                             |
| 15/02/2016    | MISTURA PARA BOLO       | MISTURA BOLO CHOCOLATE                                        | 03           | 03/06/2016         | 10                                 | 10         |            | Outros                        |       |       |       | 9                             |
| 15/02/2016    | MISTURA PARA BOLO       | MISTURA BOLO MARACUJÁ                                         | 1            | 04/05/2016         | 16                                 | 16         |            | Outros                        |       |       |       | 9                             |
| 15/02/2016    | MISTURA PARA BOLO       | MISTURA BOLO MARACUJÁ                                         | 1            | 04/05/2016         | 14                                 | 7,28       |            | Outros                        |       |       |       |                               |
| 15/02/2016    | MISTURA PARA BOLO       | MISTURA BOLO MARACUJÁ                                         | 1            | 04/05/2016         | 14                                 | 6,72       |            | Outros                        |       |       |       | 9                             |
| 15/02/2016    | BEBIDA LÁCTEA           | MISTURA PARA O PREPARO DE LEITE COM<br>CHOCOLATE - TIPO FRAPÊ | 02           | 27/10/2016         | 16                                 | 8,32       |            | Outros                        |       |       |       |                               |
| 15/02/2016    | BEBIDA LÁCTEA           | MISTURA PARA O PREPARO DE LEITE COM<br>CHOCOLATE - TIPO FRAPÊ | 02           | 27/10/2016         | 16                                 | 7,68       |            | Outros                        |       |       |       | 9                             |
| 16/02/2016    | ARROZ                   | AF ARROZ POLIDO TIPO 1                                        | 112015       | 05/11/2016         | 7,50                               | 10         |            | Falta de Internet             |       |       |       | 9                             |
| 16/02/2016    | CÁRNEO                  | CARNE BOVINA EM CONSERVA (CUBOS)                              | 12           | 27/08/2018         | 7,80                               | 7,80       |            | Falta de Internet             |       |       |       |                               |

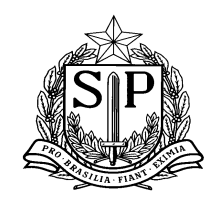

SECRETARIA DE ESTADO DA EDUCAÇÃO Coordenadoria de Infraestrutura e Serviços Escolares - CISE Departamento de Alimentação e Assistência ao Aluno - DAAA Centro de Supervisão e Controle do Programa de Alimentação Escolar CEPAE

✓ IMPORTANTE: É importante informar as escolas que as baixas diárias devem ser realizadas todos os dias para correto controle do estoque, pois será contabilizado o estoque na geração do boleto.

#### PERFIL DIRETORIA DE ENSINO

Diretorias de Ensino deverão auxiliar e acompanhar as baixas diárias realizadas pelas escolas, através das telas abaixo: Tela Inclusão de Produto – a DE poderá auxiliar as escolas até o momento da inclusão dos produtos, não sendo possível registrar.

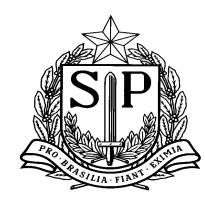

SECRETARIA DE ESTADO DA EDUCAÇÃO Coordenadoria de Infraestrutura e Serviços Escolares - CISE Departamento de Alimentação e Assistência ao Aluno - DAAA Centro de Supervisão e Controle do Programa de Alimentação Escolar CEPAE

|                                                 | Diretoria:                |                                                                      |                                 | Ψ                         |        |       |       |   |  |
|-------------------------------------------------|---------------------------|----------------------------------------------------------------------|---------------------------------|---------------------------|--------|-------|-------|---|--|
|                                                 | Escola: (*)               |                                                                      |                                 | •                         |        |       |       |   |  |
|                                                 |                           | Tipo de Ensin                                                        | 0                               | Comer                     | nsais  |       |       |   |  |
| Tipo de Ensino / Quantida                       | de de Alunos:             | EJA<br>ENSINO FUNDAMENTAL - A<br>ENSINO FUNDAMENTAL A<br>ENSINO MEDI | NOS INICIAIS<br>NOS FINAIS<br>O | 400<br>0<br>950<br>700    | D<br>D |       |       |   |  |
| -Data do Consumo                                |                           |                                                                      |                                 |                           |        |       |       |   |  |
| ≤ julho de 2016                                 |                           | ≥ Legenda:                                                           |                                 |                           |        |       |       |   |  |
| dom seg ter qua c                               | ui sex                    | sáb                                                                  |                                 |                           |        |       |       |   |  |
| $\frac{26}{27}$ $\frac{27}{28}$ $\frac{29}{29}$ |                           | Consur                                                               | mo / Cardápios não info         | mados                     |        |       |       |   |  |
| 10 11 12 13 1                                   | 4 15                      | 16                                                                   | (6.1/)                          |                           |        |       |       |   |  |
| <u>17 18 19 20</u> 2                            | 1 22                      | 23                                                                   |                                 |                           |        |       |       |   |  |
| <u>24 25 26 27 2</u>                            | <u>8 29</u>               | 30 Consur                                                            | mo / Cardánios iá inform        | ados                      |        |       |       |   |  |
| 31 1 2 3                                        | \$ 5                      | 6                                                                    |                                 |                           |        |       |       |   |  |
|                                                 |                           | Data da Retira                                                       | da: 29/07/201                   | 6                         |        |       |       |   |  |
|                                                 |                           | butu du netiru                                                       | uu: 23, 07, 202                 |                           |        |       |       |   |  |
| Concerne Difeia                                 |                           |                                                                      |                                 |                           |        |       |       |   |  |
| - Consumo Diario                                | Coloring.                 | -                                                                    | News                            | la Daul ana               |        |       |       |   |  |
| Linna de Pro                                    | Selecione                 |                                                                      | Nome c                          | Selecione                 |        |       |       |   |  |
| Lote do Pro                                     | Selecione                 | •                                                                    | Data de Validade d              | lo Produto:               |        |       |       |   |  |
| Efetuar Baixa do Estoque                        | por: Baixa por<br>Unidade | Baixa por Kilo                                                       | Peso Embalagem Prir             | mária (Kg):               |        |       |       |   |  |
| Qtde. disponível do produto em estoque (Unid    | ade):                     |                                                                      | Qtde. Di                        | sponível do<br>duto(Ko.): |        |       |       |   |  |
| Qtde. de Unidades Emb. Primária para E          | aixa:                     |                                                                      | Qtde. em kilos j                | para Baixa:               |        |       |       |   |  |
| Dec                                             | inday 🔲                   |                                                                      |                                 |                           |        |       |       |   |  |
| ~                                               | Manhã                     | Tarde                                                                | - Noite                         |                           |        |       |       |   |  |
| Observ                                          | ação:                     |                                                                      |                                 |                           |        |       |       |   |  |
|                                                 |                           |                                                                      |                                 |                           |        |       |       |   |  |
|                                                 |                           | Incluir                                                              | Produto                         |                           |        |       |       |   |  |
|                                                 |                           |                                                                      |                                 |                           |        |       |       |   |  |
| Linha de Produto Nome do Produto                |                           | Validade                                                             | Qtd. de Unidades I<br>Primária  | mb. Qtd. (Kg)             | Manhã  | Tarde | Noite |   |  |
|                                                 |                           |                                                                      |                                 |                           |        |       |       |   |  |
| SUCO AF SUCO DE LARAN                           | A CB02004                 | 15 20/10/2015                                                        | 97                              | 100,88                    | 1      |       | 1     | × |  |
| SUCO AF SUCO DE LARANI                          | A CB02004                 | 15 20/10/2015                                                        | 97<br><b>97</b>                 | 100,88<br>100,88          |        | •     |       | × |  |

3.1 Tela de Pesquisa – a DE poderá visualizar a baixa dos produtos e o consumo dos mesmos (botão VISUALIZAR CONSUMO):

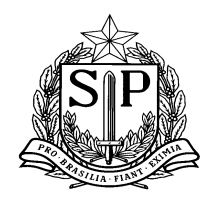

SECRETARIA DE ESTADO DA EDUCAÇÃO Coordenadoria de Infraestrutura e Serviços Escolares - CISE Departamento de Alimentação e Assistência ao Aluno - DAAA Centro de Supervisão e Controle do Programa de Alimentação Escolar CEPAE

| GAE           |                          | Gestão Dinâmica    | da Administração         | Escolar         |                                    |            |            |                               |       |       |          |                    |
|---------------|--------------------------|--------------------|--------------------------|-----------------|------------------------------------|------------|------------|-------------------------------|-------|-------|----------|--------------------|
| Distribuição  | Supervisão               | Escola             | Cardápio\Compras         | L               | Licitação                          | Sistema    |            |                               |       |       |          |                    |
| E             | Baixa Diária de Produtos |                    |                          |                 |                                    |            |            |                               |       |       |          |                    |
| Incluir       |                          |                    |                          |                 |                                    |            |            |                               |       |       |          |                    |
| Pesquisar     |                          |                    |                          |                 |                                    |            |            |                               |       |       |          |                    |
|               |                          |                    | Diretoria: SUL 3         |                 |                                    | Ŧ          |            |                               |       |       |          |                    |
|               |                          |                    | Escola: WASH             | INGTON ALVES NA | ATEL                               | ¥          |            |                               |       |       |          |                    |
|               |                          |                    | Linha de Produto: Seleci | one 🔻           |                                    |            |            |                               |       |       |          |                    |
|               |                          |                    | Nome do Produto:         |                 | ٦                                  | •          |            |                               |       |       |          |                    |
|               |                          |                    | Data da Baixa: 25/07,    | /2016 🛄 Até 2   | 29/07/2016                         |            |            |                               |       |       |          |                    |
|               |                          |                    |                          |                 | Pesquisar                          |            |            |                               |       |       |          |                    |
| Data da Baixa | Linha de Produto         | Nome do Produto    | Lote                     | Validade        | Qtde. de Unidades Emb.<br>Primária | Qtde. (Kg) | Observação | Motivo da Baixa<br>Retroativa | Manhã | Tarde | Noite    | Visualizar Consumo |
| 29/07/2016    | SUCO                     | AF SUCO DE LARANJA | CB0200415                | 20/10/2015      | 10                                 | 10,40      |            |                               |       | 1     | <b>A</b> |                    |
|               |                          |                    |                          |                 | Gerar Excel                        |            |            |                               |       |       |          |                    |

3.2 Mais algumas orientações com relação a tela de baixa diária:

• Por enquanto, em dias em que não tivermos o consumo da alimentação escolar por motivo de reuniões, conselhos, passeios, etc., a escola deverá lançar ao menos 1 item de baixa diária e informar o valor 0 (zero) na quantidade do produto. O mesmo valor deverá ser colocado no item 'Quantidade de Alunos Atendidos no Período'. A escola ainda deverá descrever uma justificativa no campo de observações, após informar os valores zerados. Assim, a data do calendário ficará na cor verde, como confirmação de que foram informados os dados (baixa e consumo) daquele dia.

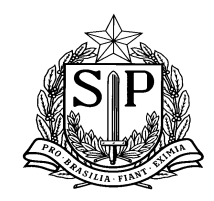

SECRETARIA DE ESTADO DA EDUCAÇÃO Coordenadoria de Infraestrutura e Serviços Escolares - CISE Departamento de Alimentação e Assistência ao Aluno - DAAA Centro de Supervisão e Controle do Programa de Alimentação Escolar CEPAE

• Ainda sobre o registro de nº de alunos servidos, reforçamos que a escola deverá primeiramente preencher esse dado no campo 'Quantidade de Alunos Atendidos no Período' e então, automaticamente, os campos 'Quantidade de Alunos Atendidos' de cada uma das linhas de produtos baixados serão preenchidos, não sendo necessário que a escola digite os números novamente. Caso a escola faça o procedimento reverso, os valores ficarão inconsistentes.

• As baixas de produto na nova tela de baixa diária devem ser feitas por período e não por tipo de serviço (almoço, lanches), ou seja, no caso das escolas de período integral, os itens consumidos no almoço poderão ser baixados no período da manhã ou da tarde, como a escola preferir, ou conforme o horário habitualmente praticado. Portanto, é possível efetuar a baixa dos itens de lanche e refeição em um mesmo período, (refeição + lanche da manhã – período manhã <u>ou</u> refeição + lanche da tarde – período tarde).

• O mesmo acontecerá também para as escolas que são cadastradas para o cardápio 'Padrão Mais Merenda Inicial'. As baixas dos produtos de merenda inicial (M.I) deverão ser realizadas nos períodos em que acontecem (manhã/tarde/noite), e poderão ser lançadas no mesmo período dos itens de refeição. Por exemplo: a E.E Vale Encantado serve pela manhã e pela tarde o cardápio de M.I na entrada e a refeição na saída, portanto, a escola deverá dar baixa no período da manhã dos itens do cardápio M.I e refeição – manhã e no período da tarde dos itens do cardápio M.I e refeição – tarde.

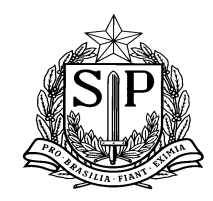

SECRETARIA DE ESTADO DA EDUCAÇÃO Coordenadoria de Infraestrutura e Serviços Escolares - CISE Departamento de Alimentação e Assistência ao Aluno - DAAA Centro de Supervisão e Controle do Programa de Alimentação Escolar CEPAE

• Para as escolas que tiverem um consumo diferenciado no período M.I e refeição, será necessário especificar a quantidade de alunos atendidos para cada um dos itens baixados. Assim, após informar o número de merendas servidas na linha 'Quantidade de Alunos Atendidos no Período', a escola deverá diferenciar os valores em cada uma das linhas de produto, na coluna 'Quantidade de Alunos Atendidos', se necessário. Se o número for o mesmo, não é necessária nenhuma modificação.

#### 4. Conferência de estoque da escola

Nessa funcionalidade o usuário poderá verificar todos os produtos que possuem no seu estoque, todas as movimentações que foram feitas e gerar relatório de validade caso seja necessário.

#### > Vídeo aula explicando a funcionalidade da ferramenta:

http://media.rededosaber.sp.gov.br/see/CONFERENCIA\_DE\_ESTOQUE\_BLOCO\_05.wmv (Abrir link no navegador internet explorer)

O acompanhamento do estoque é muito importante para evitar as inconsistências do sistema físico com o sistema virtual. Para tanto, foi criada uma ferramenta de gestão que sinaliza que a unidade escolar está realizando essa conferência e que o estoque está "atualizado", conforme demonstrado na tela abaixo.

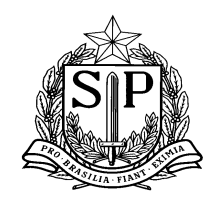

| Gestão Dinâmica da A                  | dministração Escolar    |                                     |                       |                            |
|---------------------------------------|-------------------------|-------------------------------------|-----------------------|----------------------------|
| Escola Sistema                        |                         |                                     |                       |                            |
| Conferência de Estoque                |                         |                                     |                       |                            |
| ESTOQUE ATUAL                         |                         |                                     |                       |                            |
| Escola: (*) EXPEDICIONARIO BRASILEIRO | T                       |                                     |                       |                            |
| Data de Vencimento Início:            |                         | Data de Vencimento Fim:             |                       | Filtrar Data de Vencimento |
| Nome do Produto                       |                         | Lote                                | Quantidade Disponível | Validade                   |
| AF SUCO DE LARANJA                    |                         | 30115                               | 30,000 Kg             | 15/06/2015                 |
| AF SUCO DE LARANJA                    |                         | CB200415A                           | 132,000 Kg            | 20/10/2015                 |
| AF SUCO DE LARANJA                    |                         | CB180315A                           | 3,000 Kg              | 18/09/2015                 |
| ALMÔNDEGAS AO MOLHO DE TOMATE         |                         | 001-15                              | 12,100 Kg             | 10/03/2019                 |
| ARROZ POLIDO TIPO 1, LONGO FINO       |                         | 009                                 | 60,000 Kg             | 20/04/2016                 |
| ARROZ POLIDO TIPO 2                   |                         | 0034                                | 30,000 Kg             | 25/03/2016                 |
| ATUM EM ÓLEO COMESTÍVEL - POUCH       |                         | 191501                              | 12,000 Kg             | 09/03/2017                 |
| BARRA DE CEREAIS COM BANANA           |                         | 24                                  | 5,000 Kg              | 04/09/2015                 |
| BATATA DESIDRATADA EM FLOCOS          |                         | 575                                 | 12,000 Kg             | 02/10/2015                 |
| BISCOITO DOCE TIPO MAISENA            |                         | 002                                 | 2,200 Kg              | 28/11/2015                 |
|                                       |                         | 12345                               |                       |                            |
|                                       |                         |                                     |                       |                            |
|                                       | Confirmar Conferência d | o Estoque Gerar Relatório Venciment | to de Produtos        |                            |

| 12                               | 3 4 5                                  |
|----------------------------------|----------------------------------------|
|                                  |                                        |
| Confirmar Conferência do Estoque | Gerar Relatório Vencimento de Produtos |

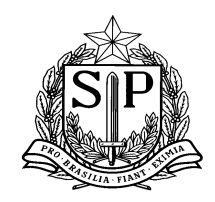

SECRETARIA DE ESTADO DA EDUCAÇÃO Coordenadoria de Infraestrutura e Serviços Escolares - CISE Departamento de Alimentação e Assistência ao Aluno - DAAA Centro de Supervisão e Controle do Programa de Alimentação Escolar CEPAE

4.1 Editar produto em estoque

Caso as unidades escolares necessitem editar alguma quantidade de produto do estoque, deverão entrar na funcionalidade "Cadastrar produto em estoque" e seguir as instruções do manual em anexo.

Lembramos que as baixas diárias devem ser feitas diariamente e o controle de estoque acompanhado semanalmente para evitar inconsistências do estoque físico com o estoque virtual. Ressaltamos que, a não atualização diária do estoque virtual (baixa dos produtos) não é um fator impeditivo para a geração de boleto do próximo ciclo.

#### PERFIL ESCOLA:

4.2 A escola deverá acessar a tela conforme sinalizado abaixo:

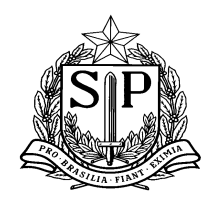

SECRETARIA DE ESTADO DA EDUCAÇÃO Coordenadoria de Infraestrutura e Serviços Escolares - CISE Departamento de Alimentação e Assistência ao Aluno - DAAA Centro de Supervisão e Controle do Programa de Alimentação Escolar CEPAE

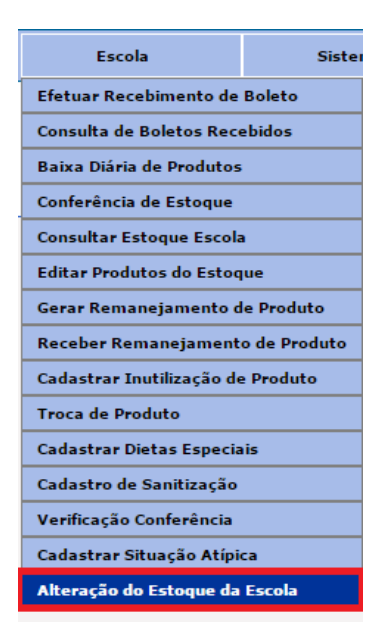

4.3 Ao abrir a tela, a escola deverá selecionar qual o produto que deseja fazer a alteração do estoque, nos campos "Linha de Produto" e "Nome do Produto", conforme destacado em vermelho e clicar no botão "Pesquisar". Essas ações deverão ser feitas na aba "Pesquisar produto por escola".

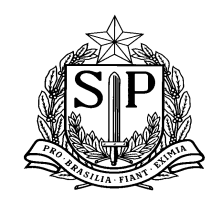

- 4.4 O sistema então apresentará o lote, validade, quantidade disponível no estoque (destacado em roxo) e quantidade bloqueada do produto selecionado (destacado em verde).
- 4.5 O produto aparece com o status de "bloqueado" quando ele for selecionado em algum outro procedimento (inutilização, troca ou remanejamento) e o mesmo ainda não foi finalizado. Essa quantidade não poderá ser alterada, pois está vinculada a outra tela do sistema.
- 4.6 Ex.: Caso a escola tenha solicitado uma inutilização de 6kg da Mistura para o preparo de café com leite, o sistema sinalizará no campo destacado em verde, que possui 6kg bloqueados no campo da "Qtde. Bloqueada" e o nome "Inutilização" no campo do "Tipo de bloqueio". Quando o procedimento de inutilização for concluído, o sistema desbloqueará essa quantidade e a escola poderá fazer o devido ajuste, se ainda for necessário.
- 4.7 Importante informar também, que os produtos vencidos não aparecem na pesquisa. Essa regra foi criada para que não haja inclusão de produtos vencidos no estoque da escola de forma equivocada e para que o procedimento de inutilização seja feito através da tela correta ("Cadastrar Inutilização de Produtos").

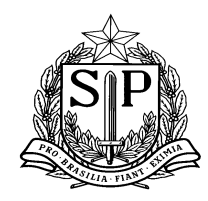

| Escola            | Sistema                                     |                      |                          |                      |                          |                  |                                      |                                           |                                |
|-------------------|---------------------------------------------|----------------------|--------------------------|----------------------|--------------------------|------------------|--------------------------------------|-------------------------------------------|--------------------------------|
| A                 | lterar Estoque da Escola                    |                      |                          |                      |                          |                  |                                      |                                           |                                |
| PESQUISAR PRODUTO | POR ESCOLA                                  |                      |                          |                      |                          |                  |                                      |                                           |                                |
|                   |                                             |                      |                          |                      |                          |                  |                                      |                                           |                                |
| l                 |                                             | Diretoria de Ensino: | CENTRO                   | *                    |                          |                  |                                      |                                           |                                |
|                   |                                             | Escola:              | EXPEDICIONARIO BRASILEIR | 0 🔻                  |                          |                  |                                      |                                           |                                |
|                   |                                             | Linha de Produto:    | BEBIDA LÁCTEA            | T                    |                          |                  |                                      |                                           |                                |
|                   |                                             | Nome do Produto:     | MISTURA PARA O PREPARO D | E CAFÉ C( 🔻          |                          |                  |                                      |                                           |                                |
|                   |                                             | Lote:                | Todos                    | ▼                    |                          |                  |                                      |                                           |                                |
|                   |                                             | Data de Validade:    | Todos                    | •                    |                          |                  |                                      |                                           |                                |
|                   |                                             |                      |                          |                      | Pesquisar                |                  |                                      |                                           |                                |
| Linha de Produto  | Nome do Produto                             | Lote                 | Data de Validade         | Qtd. Disponível (kg) | Qtd. Bloqueada (kg)      | Tipo de Bloqueio | Alterar qtd. para                    | Tipo Motivo                               | Motivo Alteração               |
| BEBIDA LÁCTEA     | MISTURA PARA O PREPARO<br>DE CAFÉ COM LEITE | 593                  | 17/11/2016               | 12,000               | 0,000                    |                  |                                      | Selecione 🔻                               |                                |
|                   |                                             |                      |                          |                      |                          | Os re            | gistros com quantidade em vermelho e | stão pendentes de aprovação referente a ú | ltima solicitação de alteração |
|                   |                                             |                      |                          | Enviar Solicitação   | o de Aprovação/Reprovaçã | io Cancelar      |                                      |                                           |                                |

- 4.8 A escola deverá colocar no campo destacado em amarelo (tela abaixo) a quantidade que gostaria de alterar (quantidade real que possui do produto) e escolher um tipo de motivo que descreva essa alteração no campo destacado em rosa.
- 4.9 A partir do dia 17/06, as escolas deverão inserir uma justificativa para a alteração do estoque, clicando no ícone que aparecerá após a inserção da informação no campo da quantidade (tela abaixo). Após inserir a justificativa, o

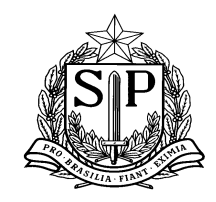

SECRETARIA DE ESTADO DA EDUCAÇÃO Coordenadoria de Infraestrutura e Serviços Escolares - CISE Departamento de Alimentação e Assistência ao Aluno - DAAA Centro de Supervisão e Controle do Programa de Alimentação Escolar CEPAE

ícone aparecerá como visualização ( ) e não mais como inclusão, porém o texto poderá ser editado até que a escola envie a solicitação de aprovação/reprovação.

4.10 As Diretorias de Ensino terão acesso a essas informações no seu perfil, para melhor avaliar as alterações do estoque das escolas no momento da aprovação/reprovação.

| PESQUISAR PRODUTO PO | DR ESCOLA                            |                        |                  |                            |                         |                     |                                   |         |                                |           |                  |  |
|----------------------|--------------------------------------|------------------------|------------------|----------------------------|-------------------------|---------------------|-----------------------------------|---------|--------------------------------|-----------|------------------|--|
|                      | [                                    | Diretoria de Ensino:   |                  | T                          |                         |                     |                                   |         |                                |           |                  |  |
|                      |                                      | Escola:                |                  | <b>T</b>                   |                         |                     |                                   |         |                                |           |                  |  |
|                      |                                      | Linha de Produto: ARR  | .oz              | <b>V</b>                   |                         |                     |                                   |         |                                |           |                  |  |
|                      |                                      | Nome do Produto: Todo  | os               | T                          |                         |                     |                                   |         |                                |           |                  |  |
|                      |                                      | Lote:                  |                  | T                          |                         |                     |                                   |         |                                |           |                  |  |
|                      |                                      | Data de Validade: Toda | as               | <b>T</b>                   |                         |                     |                                   |         |                                |           |                  |  |
|                      | Mostrar Produtos con                 |                        |                  |                            |                         |                     |                                   |         |                                |           |                  |  |
|                      |                                      |                        |                  | Pe                         | squisar                 |                     |                                   |         |                                |           |                  |  |
| Linha de Produto     | Nome do Produto                      |                        | Data de Validade | Qtd. Disponível (kg)       | Qtd. Bloqueada (kg)     | Tipo de Bloqueio    | Alterar qtd. para                 |         | Tipo Motivo                    |           | Justificativa    |  |
| ARROZ                | ARROZ POLIDO ¿ TIPO 1,<br>LONGO FINO | 01                     | 18/01/2017       | 35,000                     | 0,000                   |                     | 40                                |         | Problema SAESP II              | •         | $\sim$           |  |
| ARROZ                | ARROZ POLIDO ¿ TIPO 1,<br>LONGO FINO | 02                     | 25/01/2017       | 75,000                     | 0,000                   |                     | 20                                |         | Selecione                      | •         | 0                |  |
| ARROZ                | ARROZ POLIDO ¿ TIPO 1,<br>LONGO FINO | 04                     | 23/02/2017       | 25,000                     | 0,000                   |                     |                                   |         | Selecione                      | T         |                  |  |
|                      |                                      |                        |                  |                            |                         | Os registros com qu | antidade em vermelho estão penden | ites de | aprovação referente a última s | olicitaçã | ão de alteração. |  |
|                      |                                      |                        |                  | Enviar Solicitação de Apro | ovação/Reprovação Cance | elar                |                                   |         |                                |           |                  |  |
|                      |                                      |                        |                  |                            |                         |                     |                                   |         |                                |           |                  |  |

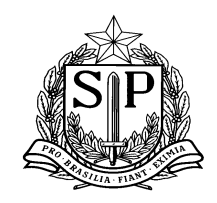

- 4.11 A escola então deverá clicar no botão "Enviar solicitação de Aprovação/Reprovação" (destacado em marrom) e aguardar a aprovação ou reprovação da Diretoria de Ensino.
- 4.12 Para **INCLUIR** um produto que a escola não possua em estoque, a mesma deverá selecionar o produto em questão e clicar em "**Mostrar Produtos com Estoque Zerado**", conforme sinalizado em verde na tela abaixo. O sistema então, apresentará todos os produtos que a escola já recebeu nos últimos 2 anos, com a quantidade disponível zerada, conforme sinalizada em roxo.
- 4.13 Após essa inclusão, a escola deverá clicar em "Enviar Solicitação de Aprovação/Reprovação" e aguardar a aprovação da Diretoria de Ensino.
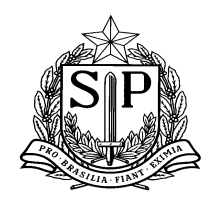

SECRETARIA DE ESTADO DA EDUCAÇÃO Coordenadoria de Infraestrutura e Serviços Escolares - CISE Departamento de Alimentação e Assistência ao Aluno - DAAA Centro de Supervisão e Controle do Programa de Alimentação Escolar CEPAE

| Escola              | Sistema                                                                                                    |                      |                          |                      |                     |                  |                                    |             |                  |  |
|---------------------|----------------------------------------------------------------------------------------------------|----------------------|--------------------------|----------------------|---------------------|------------------|------------------------------------|-------------|------------------|--|
| A                   | lterar Estoque da Escola                                                                                        |                      |                          |                      |                     |                  |                                    |             |                  |  |
| PESQUISAR PRODUTO   | POR ESCOLA                                                                                                    |                      |                          |                      |                     |                  |                                    |             |                  |  |
| Diretoria de Ensino |                                                                                                    |                      | CENTRO                   | Ŧ                    |                     |                  |                                    |             |                  |  |
|                     |                                                                                                    | Escola:              | EXPEDICIONARIO BRASILEIR | 0 🔻                  |                     |                  |                                    |             |                  |  |
|                     |                                                                                                    | Linha de Produto:    | BEBIDA LÁCTEA            | T                    |                     |                  |                                    |             |                  |  |
|                     |                                                                                                    | Nome do Produto:     | MISTURA PARA O PREPARO D | E CAFÉ C( 🔻          |                     |                  |                                    |             |                  |  |
|                     |                                                                                                    | Lote:                | Todos                    | odos 🔻               |                     |                  |                                    |             |                  |  |
|                     |                                                                                                    | Data de Validade:    | Todas                    | ¥                    |                     |                  |                                    |             |                  |  |
|                     | Mostrar Produtos                                                                                                | com Estoque Zerado?: |                          |                      |                     |                  |                                    |             |                  |  |
|                     |                                                                                                    |                      |                          |                      | Pesquisar           |                  |                                    |             |                  |  |
| Linha de Produto    | Nome do Produto                                                                                                 | Lote                 | Data de Validade         | Qtd. Disponível (kg) | Qtd. Bloqueada (kg) | Tipo de Bloqueio | Alterar qtd. para                  | Tipo Motivo | Motivo Alteração |  |
| BEBIDA LÁCTEA       | MISTURA PARA O PREPARO<br>DE CAFÉ COM LEITE                                                                     | 286                  | 10/06/2016               | 0,000                | 0,000               |                  |                                    | Selecione 🔻 |                  |  |
| BEBIDA LÁCTEA       | MISTURA PARA O PREPARO<br>DE CAFÉ COM LEITE                                                                     | 593                  | 17/11/2016               | 12,000               | 0,000               |                  |                                    | Selecione 🔻 |                  |  |
|                     | Os registros com quantidade em vermelho estão pendentes de aprovação referente a última solicitação de alteraçã |                      |                          |                      |                     |                  | a última solicitação de alteração. |             |                  |  |
|                     | Enviar Solicitação de Aprovação/Reprovação Cancelar                                                             |                      |                          |                      |                     |                  |                                    |             |                  |  |

4.14 Caso a escola queira consultar todas as alterações realizadas até o momento ou verificar se a solicitação já foi respondida pela Diretoria de Ensino, a mesma deverá clicar na aba "**Histórico de Alteração de Estoque**.

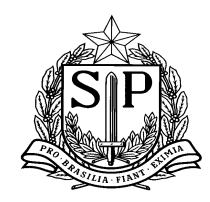

SECRETARIA DE ESTADO DA EDUCAÇÃO Coordenadoria de Infraestrutura e Serviços Escolares - CISE Departamento de Alimentação e Assistência ao Aluno - DAAA Centro de Supervisão e Controle do Programa de Alimentação Escolar CEPAE

|        | Escola                          | Sist      | ema                  |                    |                            |                   |        |     |                          |                      |                       |                                       |                   |                      |         |
|--------|---------------------------------|-----------|----------------------|--------------------|----------------------------|-------------------|--------|-----|--------------------------|----------------------|-----------------------|---------------------------------------|-------------------|----------------------|---------|
|        | Alterar E                       | Estoque d | la Escola            |                    |                            |                   |        |     |                          |                      |                       |                                       |                   |                      |         |
| PESQU  | SQUISAR PRODUTO POR ESCOLA      |           |                      |                    |                            |                   |        |     |                          |                      |                       |                                       |                   |                      |         |
| HISTÓR | STÓRICO DE ALTERAÇÃO DE ESTOQUE |           |                      |                    |                            |                   |        |     |                          |                      |                       |                                       |                   |                      |         |
|        |                                 |           | [                    | Diretoria de Ensin | • CENTRO                   | Ŧ                 | ]      |     |                          |                      |                       |                                       |                   |                      |         |
|        |                                 |           |                      | Esco               | EXPEDICIONARIO BRAS        | SILEIRO 🔻         | ]      |     |                          |                      |                       |                                       |                   |                      |         |
|        | Linha de Produto:               |           |                      | •: Todas           | ٣                          | ]                 |        |     |                          |                      |                       |                                       |                   |                      |         |
|        |                                 |           |                      | Nome do Produt     | o: Todos                   | T                 | ]      |     |                          |                      |                       |                                       |                   |                      |         |
|        |                                 |           | Status da Solici     | tação de Alteraçã  | o: Aprovado                | •                 | ]      |     |                          |                      |                       |                                       |                   |                      |         |
|        |                                 |           | Data de Solici       | itação de Alteraçã | o: 01/01/2016 Até          | 08/04/2016        |        |     |                          |                      |                       |                                       |                   |                      |         |
|        |                                 |           |                      |                    |                            |                   |        |     | Pesquisar                |                      |                       |                                       |                   |                      |         |
|        | Linha                           | a de Prod | luto                 |                    | Nome do Produto            |                   |        |     | Lote                     |                      |                       | Data de Validade                      |                   | Qtd. Disponível (kg) |         |
|        | HAM                             | MBURGUE   | R                    |                    | HAMBURGUER EM CON          | SERVA             |        |     | 05                       |                      |                       | 27/03/2017                            |                   | 18,000               |         |
|        | Data Solicitação de Alter       | ração 🤅   | Status Solicitação d | e Alteração        | Quantidade Disponível (kg) | Quantidade Altera | ada Pa | ira | Motivo de Alteração      | Responsávo           | el Alteração          | Responsável Aprov/Reprov              | Data Aprov/Reprov | Obser                | vação - |
|        | 01/04/2016                      |           | Aprovado             | ,                  | 18                         | 9                 |        | I   | nconsistência de estoque | MANOELA DE AZ<br>BIR | EVEDO MARQUES<br>OLLI | MANOELA DE AZEVEDO MARQUES<br>BIROLLI | 01/04/2016        | Tes                  | ste     |
|        | 01/04/2016                      |           | Aprovado             | ,                  | 9                          | 18                |        |     | Problema SAESP II        | MANOELA DE AZ<br>BIR | EVEDO MARQUES<br>OLLI | MANOELA DE AZEVEDO MARQUES<br>BIROLLI | 01/04/2016        |                      |         |
|        |                                 |           |                      |                    |                            |                   |        |     | Gerar Excel              |                      |                       |                                       |                   |                      |         |

- 4.15 Na aba "Histórico de Alteração de Estoque", a escola deverá então preencher os filtros "Linha de produtos",
  "Nome do Produto", "Status de alteração" e "Data da solicitação" e clicar no botão "Pesquisar". Caso queira pesquisar todas as situações, baste deixar os filtros com o status "Todos".
- 4.16 Importante informar que o resultado da pesquisa será apresentado por PRODUTO. Dessa maneira, a escola poderá consultar todas as alterações efetuadas daquele produto, clicando no "+", conforme sinalizado pela seta vermelha (tela acima).

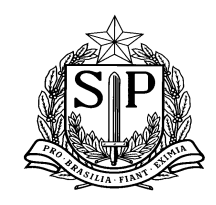

SECRETARIA DE ESTADO DA EDUCAÇÃO Coordenadoria de Infraestrutura e Serviços Escolares - CISE Departamento de Alimentação e Assistência ao Aluno - DAAA Centro de Supervisão e Controle do Programa de Alimentação Escolar CEPAE

- 4.17 Conforme destacado em verde, a escola pode consultar o "Status da Solicitação de Alteração" e verificar se a mesma foi ou não aprovada pela Diretoria de Ensino. Se a alteração for aprovada pela D.E, a quantidade já será alterado automaticamente no estoque da escola, não sendo necessário que a mesma acesse a tela novamente (Quantidade Alterada Para).
- 4.18 Caso a escola queira gerar um relatório da pesquisa em Excel, basta clicar no botão "Gerar Excel", conforme destacado em roxo.

#### PERFIL DIRETORIA DE ENSINO:

4.2 A Diretoria de Ensino deverá acessar a tela, conforme sinalizado abaixo:

| Supervisão                         | Es |  |  |  |
|------------------------------------|----|--|--|--|
| Gereciamento Escola                | •  |  |  |  |
| Consultar Alteração Estoque Escola |    |  |  |  |
| Consultar Boletos                  | •  |  |  |  |
| Ocorrências                        | -  |  |  |  |

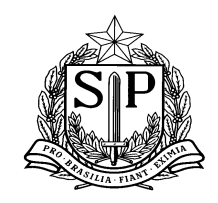

SECRETARIA DE ESTADO DA EDUCAÇÃO Coordenadoria de Infraestrutura e Serviços Escolares - CISE Departamento de Alimentação e Assistência ao Aluno - DAAA Centro de Supervisão e Controle do Programa de Alimentação Escolar CEPAE

- 4.3 Ao fazer a consulta, no campo (aba) "Pesquisa Produto por Escola", o sistema trará somente as solicitações com status pendentes de aprovação. Para fazer a pesquisa, a Diretoria deverá obrigatoriamente selecionar um período no campo "Data de Solicitação da Alteração" (destacado em amarelo), porém poderá pesquisar todas as escolas se achar necessário, deixando o campo "Escola" com a seleção "Todos", conforme figura abaixo.
- 4.4 Para aprovar uma solicitação de alteração, a Diretoria deverá marcar (clicar) o quadradinho no campo "Selecionar registro para Aprovação/Reprovação" (destacado pela seta vermelha), avaliar as alterações solicitadas pela escola, comparando a quantidade que estava disponível com a quantidade a ser alterada (destacado em verde) e então clicar no botão "Aprovar/Reprovar", destacado em marrom.

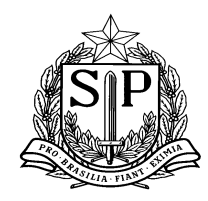

SECRETARIA DE ESTADO DA EDUCAÇÃO Coordenadoria de Infraestrutura e Serviços Escolares - CISE Departamento de Alimentação e Assistência ao Aluno - DAAA Centro de Supervisão e Controle do Programa de Alimentação Escolar CEPAE

| Supervisão                                          | Escol                            | a s                                | Sistema             |                              |                  |                                                |          |            |                               |                             |                     |                                       |                                                   |
|-----------------------------------------------------|----------------------------------|------------------------------------|---------------------|------------------------------|------------------|------------------------------------------------|----------|------------|-------------------------------|-----------------------------|---------------------|---------------------------------------|---------------------------------------------------|
| Consult                                             | ar Alteração do Estoq            | ue da Escola                       |                     |                              |                  |                                                |          |            |                               |                             |                     |                                       |                                                   |
| PESQUISAR PRODUTO                                   | D POR ESCOLA                     |                                    |                     |                              |                  |                                                |          |            |                               |                             |                     |                                       |                                                   |
|                                                     |                                  | Diretoria de                       | Ensino: CENTRO      |                              | T                |                                                |          |            |                               |                             |                     |                                       |                                                   |
|                                                     |                                  |                                    | Escola: Todas       |                              | ¥                |                                                |          |            |                               |                             |                     |                                       |                                                   |
|                                                     |                                  | Linha de F                         | Produto: Selecione  |                              | ¥                |                                                |          |            |                               |                             |                     |                                       |                                                   |
|                                                     |                                  | Nome do F                          | Produto:            |                              | T                |                                                |          |            |                               |                             |                     |                                       |                                                   |
|                                                     |                                  | Status da Solicitação de Al        | eração: Pendente d  | e Aprovação                  | T                |                                                |          |            |                               |                             |                     |                                       |                                                   |
|                                                     |                                  | Data de Solicitação de Alt         | teração: 04/04/2016 | 6 🛄 Até 08/04/2016           |                  |                                                |          |            |                               |                             |                     |                                       |                                                   |
|                                                     |                                  |                                    |                     |                              |                  | Pesquisar                                      | ]        |            |                               |                             |                     |                                       |                                                   |
| Selecionar registro<br>para<br>Aprovação/Reprovação | Data Solicitação de<br>Alteração | Status Solicitação de<br>Alteração | Diretoria de Ensino | Escola                       | Linha de Produto | Nome do Produto                                | Lote     | Validade   | Quantidade Disponível<br>(kg) | Quantidade Alterada<br>Para | Motivo de Alteração | Responsável Alteração                 | Consultar<br>Estoque<br>da Linha<br>de<br>Produto |
|                                                     | 05/04/2016                       | Pendente                           | CENTRO              | EXPEDICIONARIO<br>BRASILEIRO | BEBIDA LÁCTEA    | MISTURA PARA O<br>PREPARO DE CAFÉ<br>COM LEITE | 593      | 17/11/2016 | 12                            | 6                           | Problema SAESP II   | MANOELA DE AZEVEDO<br>MARQUES BIROLLI |                                                   |
|                                                     |                                  |                                    |                     |                              | A                | provar / Reprovar                              | Cancelar |            |                               |                             |                     |                                       |                                                   |

4.5 Ao clicar no botão destacado em marrom (Aprovar/Reprovar), o sistema apresentará a tela abaixo.

A D.E então deverá clicar em "Aprovar" ou "Reprovar" e colocar uma observação caso haja necessidade.

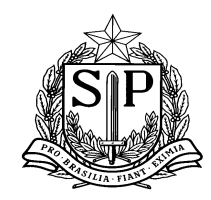

SECRETARIA DE ESTADO DA EDUCAÇÃO Coordenadoria de Infraestrutura e Serviços Escolares - CISE Departamento de Alimentação e Assistência ao Aluno - DAAA Centro de Supervisão e Controle do Programa de Alimentação Escolar CEPAE

| APROV      | AR / REPROVAR ALTERAÇÃO DO ESTOQUE DA ESCOLA |   |
|------------|----------------------------------------------|---|
| Observação | Aproval                                      | 1 |
|            | Salvar                                       |   |

- 4.6 Solicitamos um especial cuidado e atenção da Diretoria de Ensino ao analisar a INCLUSÃO de produtos ou ALTERAÇÃO da quantidade, pois em alguns casos, ao não conseguir realizar um procedimento de remanejamento, troca ou inutilização no sistema, a escola opta pelo modo "mais rápido" que é realizar a alteração do estoque. Informamos que esse método é incorreto e prejudica a análise de ocorrências nas escolas ou a emissão de relatórios para órgãos fiscalizadores.
- 4.7 Portanto, é importante que a Diretoria questione e se informe sobre todas as solicitações de alteração de estoque antes de aprovar as mesmas.

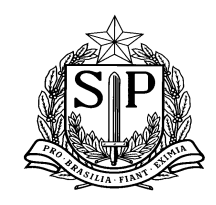

SECRETARIA DE ESTADO DA EDUCAÇÃO Coordenadoria de Infraestrutura e Serviços Escolares - CISE Departamento de Alimentação e Assistência ao Aluno - DAAA Centro de Supervisão e Controle do Programa de Alimentação Escolar CEPAE

4.8 Caso a D.E queira visualizar o estoque da escola referente a linha do produto em questão, antes da aprovação ou reprovação, poderá clicar no ícone "Consultar Estoque da Linha de Produto", conforme destacado em rosa na tela anterior.

O sistema então apresentará a seguinte visualização de estoque (Exemplo da linha "Bebida Láctea"):

|                                                               | ESTOQUE ATUAL DA          | LINHA DE PRODUTO | 8                          |  |  |  |  |
|---------------------------------------------------------------|---------------------------|------------------|----------------------------|--|--|--|--|
| Escola:                                                       | EXPEDICIONARIO BRASILEIRO |                  |                            |  |  |  |  |
| Linha de Produto:                                             | BEBIDA LÁCTEA             |                  |                            |  |  |  |  |
| Nome do Produto                                               | Lote                      | Data de Validade | Quantidade Disponível (kg) |  |  |  |  |
| MISTURA PARA O PREPARO DE CAFÉ COM LEITE                      | 593                       | 17/11/2016       | 12                         |  |  |  |  |
| MISTURA PARA O PREPARO DE CAFÉ COM LEITE                      | 286                       | 10/06/2016       | 0                          |  |  |  |  |
| MISTURA PARA O PREPARO DE LEITE COM<br>CHOCOLATE - TIPO FRAPÊ | 02                        | 27/10/2016       | 0                          |  |  |  |  |
| MISTURA PARA O PREPARO DE LEITE COM<br>CHOCOLATE - TIPO FRAPÊ | 01                        | 22/09/2016       | 2                          |  |  |  |  |
| MISTURA PARA O PREPARO DE LEITE COM<br>CHOCOLATE - TIPO FRAPÊ | 03                        | 08/12/2016       | 12                         |  |  |  |  |
|                                                               | 1 2                       |                  |                            |  |  |  |  |
|                                                               | Fec                       | har              |                            |  |  |  |  |

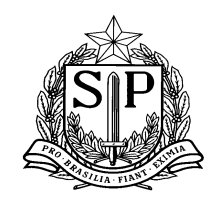

SECRETARIA DE ESTADO DA EDUCAÇÃO Coordenadoria de Infraestrutura e Serviços Escolares - CISE Departamento de Alimentação e Assistência ao Aluno - DAAA Centro de Supervisão e Controle do Programa de Alimentação Escolar CEPAE

4.9 Na aba "**Histórico de Alteração de Estoque**", a Diretoria de Ensino poderá realizar uma pesquisa de todas as alterações e gerar uma planilha de Excel (clicar no botão "Gerar Excel"), porém deverá obrigatoriamente selecionar uma unidade escolar ou uma linha de produto. Segue abaixo a visualização da tela de pesquisa:

|       |                           | Consultar Alteração do Es        | toque da Escola           |                      |                                    |                               |                             |                           |                                       |                                       |                   |            |
|-------|---------------------------|----------------------------------|---------------------------|----------------------|------------------------------------|-------------------------------|-----------------------------|---------------------------|---------------------------------------|---------------------------------------|-------------------|------------|
| PESQ  | JISAR P                   | RODUTO POR ESCOLA                |                           |                      |                                    |                               |                             |                           |                                       |                                       |                   |            |
| HISTÓ | RICO DI                   | E ALTERAÇÃO DE ESTO              | QUE                       |                      |                                    |                               |                             |                           |                                       |                                       |                   |            |
|       |                           |                                  | Diretoria                 | le Ensino: CENTRO    |                                    | Ŧ                             |                             |                           |                                       |                                       |                   |            |
|       |                           |                                  |                           | Escola: EXPEDICIO    | ONARIO BRASILEIRO                  | T                             |                             |                           |                                       |                                       |                   |            |
|       |                           |                                  | Linha de Produto: Todas 🔻 |                      |                                    |                               |                             |                           |                                       |                                       |                   |            |
|       |                           |                                  | Nome d                    | Produto: Todos       |                                    | ▼                             |                             |                           |                                       |                                       |                   |            |
|       |                           |                                  | Status da Solicitação de  | Alteração: Selecione |                                    | •                             |                             |                           |                                       |                                       |                   |            |
|       |                           |                                  | Data de Solicitação de    | Alteração: 01/01/201 | 6 🛄 Até 08/04/201                  | 6                             |                             |                           |                                       |                                       |                   |            |
|       | Pesquisar                 |                                  |                           |                      |                                    |                               |                             |                           |                                       |                                       |                   |            |
|       | Escola                    |                                  |                           |                      |                                    |                               |                             |                           |                                       |                                       |                   |            |
|       | Expedicionario Brasileiro |                                  |                           |                      |                                    |                               |                             |                           |                                       |                                       |                   |            |
|       |                           |                                  |                           |                      |                                    |                               | Produto                     |                           |                                       |                                       |                   |            |
|       | =                         |                                  |                           |                      |                                    |                               | HAMBURGUER EM CON           | SERVA                     |                                       |                                       |                   |            |
|       |                           | Data Solicitação de<br>Alteração | Lote                      | Validade             | Status Solicitação de<br>Alteração | Quantidade Disponível<br>(kg) | Quantidade Alterada<br>Para | Motivo de Alteração       | Responsável Alteração                 | Responsável<br>Aprov/Reprov           | Data Aprov/Reprov | Observação |
|       |                           | 01/04/2016                       | 05                        | 27/03/2017           | Aprovado                           | 18                            | 9                           | Inconsistência de estoque | MANOELA DE AZEVEDO<br>MARQUES BIROLLI | MANOELA DE AZEVEDO<br>MARQUES BIROLLI | 01/04/2016        | Teste      |
|       |                           | 01/04/2016                       | 05                        | 27/03/2017           | Aprovado                           | 9                             | 18                          | Problema SAESP II         | MANOELA DE AZEVEDO<br>MARQUES BIROLLI | MANOELA DE AZEVEDO<br>MARQUES BIROLLI | 01/04/2016        |            |
|       | <b>.</b>                  |                                  |                           |                      |                                    | MIS                           | STURA PARA O PREPARO DE C   | AFÉ COM LEITE             |                                       |                                       |                   |            |
|       |                           | Data Solicitação de<br>Alteração | Lote                      | Validade             | Status Solicitação de<br>Alteração | Quantidade Disponível<br>(kg) | Quantidade Alterada<br>Para | Motivo de Alteração       | Responsável Alteração                 | Responsável<br>Aprov/Reprov           | Data Aprov/Reprov | Observação |
|       |                           | 05/04/2016                       | 593                       | 17/11/2016           | Pendente                           | 12                            | 6                           | Problema SAESP II         | MANOELA DE AZEVEDO<br>MARQUES BIROLLI |                                       |                   |            |
|       |                           |                                  |                           |                      |                                    |                               | Gerar Excel                 |                           |                                       |                                       |                   |            |

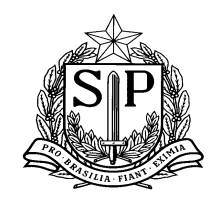

SECRETARIA DE ESTADO DA EDUCAÇÃO Coordenadoria de Infraestrutura e Serviços Escolares - CISE Departamento de Alimentação e Assistência ao Aluno - DAAA Centro de Supervisão e Controle do Programa de Alimentação Escolar CEPAE

#### 5. Gerar remanejamento de produtos

Quando uma escola tiver a necessidade de remanejar o produto para outra unidade escolar deve fazer todo o procedimento através do sistema, que gera um boleto de remanejamento com produtos, quantidades, lotes, validades e nome da escola. A transferência do produto entre os estoques também é feita através do sistema.

#### > Vídeo aula explicando a funcionalidade da ferramenta:

http://media.rededosaber.sp.gov.br/see/GERAR\_REMANEJAMENTO\_DE\_PRODUTO\_BLOCO\_02.wmv\_(Abrir link no navegador internet explorer)

### 6. Receber remanejamento de produtos

A escola que fará o recebimento do produto também deve dar entrada no sistema através do boleto recebido pela outra unidade escolar para que a entrada dos gêneros seja feita também através do estoque virtual.

### > Vídeo aula explicando a funcionalidade da ferramenta:

http://media.rededosaber.sp.gov.br/see/RECEBER\_REMANEJAMENTO\_DE\_PRODUTO\_BLOCO\_05.wmv\_(Abrir link no navegador internet explorer)

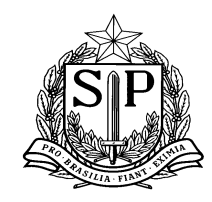

SECRETARIA DE ESTADO DA EDUCAÇÃO Coordenadoria de Infraestrutura e Serviços Escolares - CISE Departamento de Alimentação e Assistência ao Aluno - DAAA Centro de Supervisão e Controle do Programa de Alimentação Escolar CEPAE

### 7. Cadastro de inutilização de produto

A inutilização de produto acontece basicamente em 3 situações: Quando o produto está vencido, quando o produto está contaminado (roedores, enchente, incêndio, etc.), ou quando foi descongelado erroneamente (queda de energia, por exemplo). A baixa nesse caso, deverá ser feita através dessa funcionalidade, com justificativa do motivo de descarte.

### > Vídeo aula explicando a funcionalidade da ferramenta:

http://media.rededosaber.sp.gov.br/see/SAESP\_II\_MENU\_ESCOLA\_PARTE\_01\_15\_10\_14\_BLOCO\_02.wmv\_(Abrir link no navegador internet explorer)

# 8. Troca de produto

Sempre que a escola encontrar qualquer inconformidade em algum dos produtos recebidos, estando o mesmo ainda dentro do prazo de validade, a direção deve registrar a ocorrência no sistema para que o CENUT tome as devidas providências de troca.

### > Vídeo aula explicando a funcionalidade da ferramenta:

http://media.rededosaber.sp.gov.br/see/SAESP\_II\_MENU\_ESCOLA\_PARTE\_01\_15\_10\_14\_BLOCO\_01.wmv\_(Abrir link no navegador internet explorer)

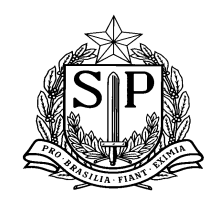

SECRETARIA DE ESTADO DA EDUCAÇÃO Coordenadoria de Infraestrutura e Serviços Escolares - CISE Departamento de Alimentação e Assistência ao Aluno - DAAA Centro de Supervisão e Controle do Programa de Alimentação Escolar CEPAE

### 9. Cadastro de dietas especiais

A dieta especial acontece sempre que um aluno necessita de uma adaptação do cardápio da alimentação escolar, devido a alguma patologia relacionada à alimentação. Identificando essa situação na escola, a Direção deverá registrar a necessidade de orientação e visita através do sistema.

#### > Vídeo aula explicando a funcionalidade da ferramenta:

http://media.rededosaber.sp.gov.br/see/CADASTRO\_DE\_DIETA\_ESPECIAL\_BLOCO\_01.wmv\_(Abrir link no navegador internet explorer)

### 10. Cadastro de sanitização

A cada 6 meses as escolas devem fazer os processos de controle de pragas na cozinha, estoque e refeitório e também a limpeza de caixa d'água e todas as informações de data da realização e dados da empresa responsável pelo procedimento deverão ser inseridos no sistema para controle e acompanhamento.

### > Vídeo aula explicando a funcionalidade da ferramenta:

http://media.rededosaber.sp.gov.br/see/CADASTRO\_DE\_SANITACAO\_BLOCO\_03.wmv (Abrir link no navegador internet explorer)

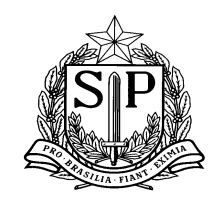

SECRETARIA DE ESTADO DA EDUCAÇÃO Coordenadoria de Infraestrutura e Serviços Escolares - CISE Departamento de Alimentação e Assistência ao Aluno - DAAA Centro de Supervisão e Controle do Programa de Alimentação Escolar CEPAE

### 11. Cadastro de situação atípica

Com o objetivo de otimizar e facilitar a comunicação dos casos de <u>Situações Atípicas</u> (reformas, vazamento de gás ou hidráulico, problemas com mão de obra, etc) seguem as orientações para o cadastro no Sistema de Alimentação do Estado de São Paulo (SAESP II).

#### PERFIL ESCOLA

- 11.1 Acessar o SAESP II através do GDAE.
- 11.2 Para acessar a tela, o usuário deverá clicar na opção "Cadastrar Situação Atípica", conforme demonstrado abaixo:

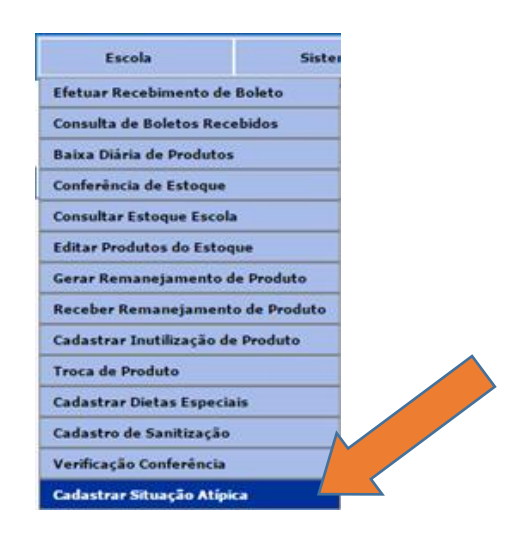

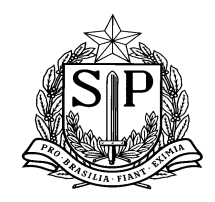

SECRETARIA DE ESTADO DA EDUCAÇÃO Coordenadoria de Infraestrutura e Serviços Escolares - CISE Departamento de Alimentação e Assistência ao Aluno - DAAA Centro de Supervisão e Controle do Programa de Alimentação Escolar CEPAE

11.3 A partir de agora, ao acessar a tela abaixo, o usuário poderá INCLUIR uma nova situação atípica ou PESQUISAR solicitações anteriores ao clicar em uma das abas disponíveis conforme demonstrado:

| Gestão Dinâmica da Administraç | ção Escolar     |
|--------------------------------|-----------------|
| Escola ima                     |                 |
| Kolema Escola                  |                 |
| INCLUIR                        |                 |
| Diretoria de Ensino            | Tacola Tacola   |
| Stuação Atójica:               | Selecione       |
| Prazo de                       |                 |
| Observação:                    |                 |
| Observação Não Valdada:        |                 |
|                                |                 |
|                                | Cancelar Salvar |
| PESQUISAR                      |                 |

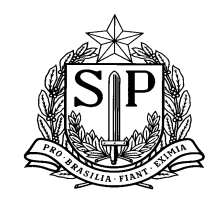

SECRETARIA DE ESTADO DA EDUCAÇÃO Coordenadoria de Infraestrutura e Serviços Escolares - CISE Departamento de Alimentação e Assistência ao Aluno - DAAA Centro de Supervisão e Controle do Programa de Alimentação Escolar CEPAE

### Tela INCLUIR nova situação atípica:

11.4 Ao acessar a tela "INCLUIR", o usuário deverá selecionar uma das opções de Situação Atípica disponíveis conforme demostrado abaixo:

|                 | Gestão Dinâmica da Administraç | ao Escolar                                                                                                    |                                           |        |
|-----------------|--------------------------------|----------------------------------------------------------------------------------------------------|-------------------------------------------|--------|
| Escola Sistema  |                                |                                                                                                    |                                           |        |
| Problema Escola |                                |                                                                                                    |                                           |        |
| INCLUIR         |                                |                                                                                                    |                                           |        |
|                 | Diretoria de Ensino:           |                                                                                                    |                                           | Escole |
|                 | Situação Atipica:              | Selecione                                                                                                    |                                           |        |
|                 | Prazo de:                      | Selecione<br>AUSÉNCIA DE MANIPULADOR                                                                                                    | <b>**</b>                                 |        |
|                 | Observação                     | CATASTROFES<br>MANUTENÇÃO ELÉTRICA<br>MANUTENÇÃO HIDRÁULICA<br>OUTROS                                                                      |                                           |        |
|                 | Observação Não Validada:       | QUEBRA/AUSÉNCIA DO FORNO<br>QUEBRA/AUSÉNCIA DO FORNO<br>QUEBRA/AUSÉNCIA DO FREEZER<br>QUEBRA/AUSÉNCIA DO REGRIGERADOR<br>REFORMA - COZINHA | le la la la la la la la la la la la la la |        |
|                 |                                | REFORMA - ESTOQUE<br>REFORMA - OUTRAS ÁREAS DA ESCOLA<br>VAZAMENTO DE GÁS                                                                  |                                           |        |

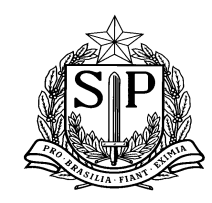

SECRETARIA DE ESTADO DA EDUCAÇÃO Coordenadoria de Infraestrutura e Serviços Escolares - CISE Departamento de Alimentação e Assistência ao Aluno - DAAA Centro de Supervisão e Controle do Programa de Alimentação Escolar CEPAE

11.5 Após a inclusão da Situação Atípica, o usuário deverá informar o prazo INICIAL e FINAL, mesmo que estimado,

#### da situação informada

| GAE       | 11-111-11       | Gestão Dinâmica da Administra | ao Escolar                                                       | Г                                                                  |                     | 7         |          |
|-----------|-----------------|-------------------------------|------------------------------------------------------------------|--------------------------------------------------------------------|---------------------|-----------|----------|
| Escola    | Sistema         |                               |                                                                  |                                                                    | PRAZO INICIAL       |           |          |
|           | Problema Escola |                               |                                                                  |                                                                    |                     | -         |          |
| INCLUIR   |                 |                               |                                                                  |                                                                    |                     |           |          |
|           |                 | Diretoria de Ensino           |                                                                  |                                                                    |                     | Escola: 1 | <b>T</b> |
|           |                 | Situação Atipica              | Selecione                                                        |                                                                    |                     |           |          |
|           |                 | Prazo de                      |                                                                  |                                                                    |                     |           |          |
|           |                 | Observação                    | março, 2016 +<br>D S T Q Q S S<br>28 29 1 2 3 4 5                |                                                                    |                     |           |          |
|           |                 | Observação Não Valdada:       | 6 7 8 9 10 11 12<br>13 14 15 16 17 18 19<br>20 21 22 23 24 25 26 |                                                                    |                     |           |          |
|           |                 |                               | 3 4 5 6 7 8 9                                                    |                                                                    |                     |           |          |
|           |                 |                               | Hoje: março 10, 2016                                             | Salvar                                                             |                     |           |          |
| PESQUISAR |                 |                               |                                                                  |                                                                    |                     |           |          |
| GAE       | 11111           | Gestão Dinâmica da Administr  | ação Escolar                                                     |                                                                    | PRAZO               | FINAL     |          |
| Escola    | Sistema         |                               |                                                                  |                                                                    |                     |           |          |
|           | Problema Escola |                               |                                                                  |                                                                    |                     |           |          |
| INCLUIR   |                 |                               |                                                                  |                                                                    |                     |           |          |
|           |                 | Diretoria de Ensir            |                                                                  |                                                                    |                     | Escolar   |          |
|           |                 | Situação Atipic               | Selecione                                                        | •                                                                  |                     |           |          |
|           |                 | Praco d                       |                                                                  |                                                                    |                     |           |          |
|           |                 | Observaçi                     | 01                                                               |                                                                    |                     |           |          |
|           |                 | Observação Não Valdad         |                                                                  | 3 4 5 6 7 8 9<br>10 11 12 13 14 15 16<br>17 18 19 20 21 22 23      |                     |           |          |
|           |                 |                               | Cancelar                                                         | 24 25 26 27 28 29 30<br>1 2 3 4 5 6 7<br>Hoje: marco quarta-feira, | 27 de abril de 2016 |           |          |
| PESQUISAR |                 |                               |                                                                  | 4                                                                  |                     |           |          |

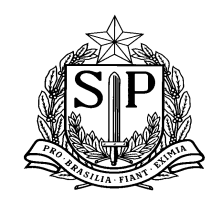

SECRETARIA DE ESTADO DA EDUCAÇÃO Coordenadoria de Infraestrutura e Serviços Escolares - CISE Departamento de Alimentação e Assistência ao Aluno - DAAA Centro de Supervisão e Controle do Programa de Alimentação Escolar CEPAE

11.6 Caso não seja informada nenhuma data, a seguinte mensagem será exibida:

| GAE IIIII    | Gestão Dinâmica da Administra            | tração Escolar               |
|--------------|------------------------------------------|------------------------------|
| Escola Siste | ma                                       |                              |
| Problema Esc | ola                                      |                              |
| INCLUIR      |                                          |                              |
|              | Diretoria de Ensino:                     | s: V Escola:                 |
|              | Situação Atípica:                        | al AUSÊNCIA DE MANIPULADOR   |
|              | Prazo de:                                | e /_/ a O campo Data fim é × |
|              | Observação:                              |                              |
|              | Observação Não Validada:                 |                              |
|              |                                          |                              |
|              | Dispõe de merenda seca para quanto dias? | 2                            |
|              |                                          | Cancelar Salvar              |

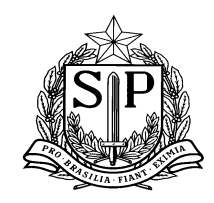

SECRETARIA DE ESTADO DA EDUCAÇÃO Coordenadoria de Infraestrutura e Serviços Escolares - CISE Departamento de Alimentação e Assistência ao Aluno - DAAA Centro de Supervisão e Controle do Programa de Alimentação Escolar CEPAE

### 11.7 Caso o prazo final informado seja menor do que o prazo inicial, a seguinte mensagem será exibida:

| Gestão Dinâmica da Adm        | stração Escolar                          |
|-------------------------------|------------------------------------------|
| Escola Sistema                |                                          |
| Problema Escola               |                                          |
| INCLUIR                       |                                          |
| Diretoria                     | Ensino Escolar                           |
| Stu                           | Asica AUSÉNCIA DE MANIPULADOR            |
|                               | 14/03/2016 99/03/2016 Prazo Inicial deve |
| c                             | Prazo Final.                             |
| Observação N                  | aldadar                                  |
|                               |                                          |
| Dispõe de merenda seca para q | to dus?                                  |
|                               | Cancelar Salvar                          |

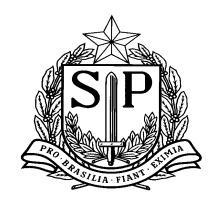

SECRETARIA DE ESTADO DA EDUCAÇÃO Coordenadoria de Infraestrutura e Serviços Escolares - CISE Departamento de Alimentação e Assistência ao Aluno - DAAA Centro de Supervisão e Controle do Programa de Alimentação Escolar CEPAE

| GAE     | 8-111A-14       | Gestão Dinâmica da Administra           | ção Escolar                                                                                                    |                                                   |                     |
|---------|-----------------|-----------------------------------------|----------------------------------------------------------------------------------------------------|---------------------------------------------------|---------------------|
| Escola  | Sistema         |                                         |                                                                                                    |                                                   |                     |
|         | Problema Escola |                                         |                                                                                                    |                                                   |                     |
| INCLUIR |                 |                                         |                                                                                                    |                                                   |                     |
|         |                 | Directoria de Ensino                    | LESTE 3 V                                                                                                    |                                                   | Erena SERGIO ESTANI |
|         |                 | Strugis Abjes                           | REFORMA - COZINHA                                                                                                    |                                                   |                     |
|         |                 | Prazo da                                | 10/03/2016 08/04/2016                                                                                                    |                                                   |                     |
|         |                 | Observation                             | teto da cozinha cedeu                                                                                                    |                                                   |                     |
|         |                 |                                         | Mensagem                                                                                                    |                                                   |                     |
|         |                 | Otise 🔬 50 6 perm<br>do cadasti         | tido cadastrar uma situação atipica com a data inicial maior di<br>o. Para este caso, favor utilizar a opção de Remangamento de<br>OK | o que 3 días da data posterior a data<br>Produto. |                     |
|         |                 | Dispõe de merende sece para quanta dies | 3                                                                                                    |                                                   |                     |
|         |                 |                                         | Cancelar Salvar                                                                                                    |                                                   |                     |
|         |                 |                                         |                                                                                                    |                                                   |                     |

- 11.8 Após o preechimento dos prazos inicial e final, o usuário deverá responder ao questionário relacionado à sitição atípica selecionada. Este questionário tem o objetivo de otimizar a avaliação da situação informada e direcionar as ações que serão adotadas para melhor atender a unidade escolar.
- 11.9 Todas as perguntas são SIM ou NÃO, apenas a disponibilidade de merenda seca em estoque deverá ser informada textualmente (o campo aceita apenas a inserção de números) seta laranja.

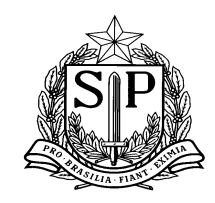

SECRETARIA DE ESTADO DA EDUCAÇÃO Coordenadoria de Infraestrutura e Serviços Escolares - CISE Departamento de Alimentação e Assistência ao Aluno - DAAA Centro de Supervisão e Controle do Programa de Alimentação Escolar CEPAE

11.10 Caso o usuário deseje adicionar mais informações, poderá adicioná-las no campo OBSERVAÇÕES (seta

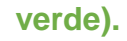

| Escola  | Sistema         |                                          |                             |
|---------|-----------------|------------------------------------------|-----------------------------|
|         | Problema Escola |                                          |                             |
| INCLUIR |                 |                                          |                             |
|         |                 | Diretoria de Ensino:                     | • Escolar                   |
|         |                 | Situação Atipica:                        | AUSÉNCIA DE MANIPULADOR     |
|         |                 | Prazo de:                                | 14/03/2016 🔄 - 29/04/2016 🔄 |
|         |                 | Observação                               |                             |
|         |                 | Observação Não Valdada:                  |                             |
|         |                 |                                          |                             |
|         |                 | Dispõe de merenda seca para quanto dias? |                             |
|         |                 |                                          | Cancelar Salvar             |

### O campo "OBSERVAÇÃO NÃO VALIDADE" refere-se

11.11 Uma vez inseridos todos os dados solicitados, o usuário deverá clicar em SALVAR e aguardar a validação do DAAA.

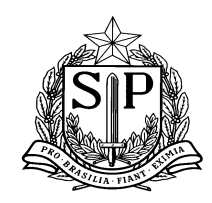

SECRETARIA DE ESTADO DA EDUCAÇÃO Coordenadoria de Infraestrutura e Serviços Escolares - CISE Departamento de Alimentação e Assistência ao Aluno - DAAA Centro de Supervisão e Controle do Programa de Alimentação Escolar CEPAE

|                                   | Mensagem |  |
|-----------------------------------|----------|--|
| 🥑 Inclusão realizada com sucesso! |          |  |
|                                   | ОК       |  |

Tela PESQUISAR nova Situação Atípica:

11.12 Através da tela PESQUISAR situação atípica, é possível consultar todas as situções cadastradas anteriormente (finalizada), inclusive a que está em vigência (aberta), como demonstrado abaixo (seta verde). Caso o usuário queira visualizar todas (finalizadas e abertas), basta apenas clicar em PESQUISAR (seta amarela).

|                     | estão Dinâmica da Adminis | tração Escolar |           |         |  |
|---------------------|---------------------------|----------------|-----------|---------|--|
| Escola Sistema      |                           |                |           |         |  |
| P a Escola          |                           |                |           |         |  |
| INCLUIR             |                           |                |           |         |  |
| PESQUISAR           |                           |                |           |         |  |
| Direroria de Ensino | <b>T</b>                  | •              |           | Escola: |  |
| Situação Atípica    | Selecione 🔻               |                |           |         |  |
| Prazo de            | a 🛄 a                     |                |           |         |  |
| Status              | Todos 🔻                   |                |           |         |  |
|                     | Todos<br>Aberta           |                | Pesquisar |         |  |
|                     | Finalizada                |                |           |         |  |

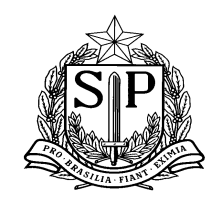

SECRETARIA DE ESTADO DA EDUCAÇÃO Coordenadoria de Infraestrutura e Serviços Escolares - CISE Departamento de Alimentação e Assistência ao Aluno - DAAA Centro de Supervisão e Controle do Programa de Alimentação Escolar CEPAE

11.13 Após pesquisa, surgirão todas as solicitações feitas pela escola e informações relacionadas, inclusive se a

| solicitação | mais            | recente              | e já        | foi           | VALIDADA         | pelo       | DAAA,                  | conform       | e moo             | olec                     | abaixo            | :         |                              |
|-------------|-----------------|----------------------|-------------|---------------|------------------|------------|------------------------|---------------|-------------------|--------------------------|-------------------|-----------|------------------------------|
| GAE         | - nnn-ha        | Ge                   | estão Dinâm | ica da Admini | stração Escolar  |            |                        |               |                   |                          |                   |           |                              |
| Escola      | Sistema         |                      |             |               |                  |            |                        |               |                   |                          |                   |           |                              |
|             | Problema Escola |                      |             |               |                  |            |                        |               |                   |                          |                   |           |                              |
| INCLUIR     |                 |                      |             |               |                  |            |                        |               |                   |                          |                   |           |                              |
| PESQUISAR   |                 |                      |             |               |                  |            |                        |               |                   |                          |                   |           |                              |
|             |                 | Direroria de Ensino: | •           |               |                  |            |                        |               | Escolar           |                          |                   | . •       |                              |
|             |                 | Situação Atipicar    | Selecione   | ٠             |                  |            |                        |               |                   |                          |                   |           |                              |
|             |                 | Prazo de:            |             | · ·           | <b></b>          |            |                        |               |                   |                          |                   |           |                              |
|             |                 | Status               | Todos       | ٠             |                  |            |                        |               |                   |                          |                   |           |                              |
|             |                 |                      |             |               | •                | Pesquisar  |                        | ~             |                   | -                        |                   |           |                              |
|             |                 |                      |             |               | A                |            | В                      | L             | D                 | E                        | r G               | н         | 1                            |
|             | Escolu          |                      |             |               | Situação Atípica | Prazo de I | nicio Prazo de Término | Status Escola | Status Supervisão | Visualizar Visu<br>Imper | dimentos Finaliza | Prorrogar | Histórico de<br>Prorrogações |
|             |                 |                      |             |               | Vazamento de Gás | 17/08/20   | 15 31/12/2016          | Aberta        | Valdada           | 9                        | <u>a</u> 🖉        | Prorrog   | 9                            |

No exemplo acima, podemos observar as informações relacionadas à situção atípica informada. Segue abaixo o significado de cada campo:

- A SITUAÇÃO ATÍPICA: situação informada pela escola no momento do cadastro.
- B PRAZO DE INÍCIO/PRAZO DE TÉRMINO: prazos informados pelo usuário da escola no momento do cadastro
- C STATUS ESCOLA: indica se a solicitação está em vigência (ABERTA) ou se foi encerrada (FINALIZADA)
- D STATUS SUPERVISÃO: indica se a solicitação foi ou não VALIDADA pelo DAAA.

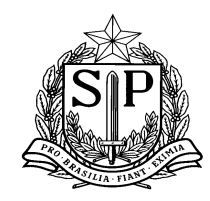

SECRETARIA DE ESTADO DA EDUCAÇÃO Coordenadoria de Infraestrutura e Serviços Escolares - CISE Departamento de Alimentação e Assistência ao Aluno - DAAA Centro de Supervisão e Controle do Programa de Alimentação Escolar CEPAE

E – VISUALIZAR: permite visualização dos dados inseridos no momento do cadastro da situação atípica, conforme modelo abaixo:

| GAE        | 1100-0         | Gestão Dinâmica da Admin                 | iistração Escolar                                                                               |                                           |         |
|------------|----------------|------------------------------------------|-------------------------------------------------------------------------------------------------|-------------------------------------------|---------|
| Escola     | Sistema        |                                          |                                                                                                 |                                           |         |
|            | roblema Escola |                                          |                                                                                                 |                                           |         |
| VISUALIZAR |                |                                          |                                                                                                 |                                           |         |
|            |                | Diretoria de Ensino:                     | ¥                                                                                               |                                           | Escola: |
|            |                | Situação Atípica:                        | REFORMA - COZINHA                                                                               | 7                                         |         |
|            |                | Prazo de:                                | 14/12/2015 🗰 a 31/                                                                              | /12/2016                                  |         |
|            |                | Observação:                              | Diz que tem merenda suficiente p<br>Desbloquear para o 3º ciclo e ve<br>merenda seca ou padrão. | para o 2º ciclo.<br>rificar se precisa de |         |
|            |                | Observação Não Validada:                 |                                                                                                 | 6                                         |         |
|            |                |                                          |                                                                                                 |                                           |         |
|            |                | Dispõe de merenda seca para quanto dias? | 0                                                                                               |                                           |         |
|            |                |                                          | [                                                                                               | Fechar                                    |         |
|            |                |                                          |                                                                                                 |                                           |         |
| PESQUISAR  |                |                                          |                                                                                                 |                                           |         |

F – Visualizar Impedimentos: permite a visualização de possíveis impedimentos aplicados à escola, como por exemplo, bloqueio de congelados.

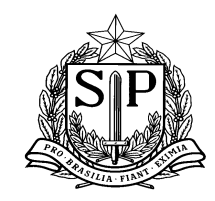

SECRETARIA DE ESTADO DA EDUCAÇÃO Coordenadoria de Infraestrutura e Serviços Escolares - CISE Departamento de Alimentação e Assistência ao Aluno - DAAA Centro de Supervisão e Controle do Programa de Alimentação Escolar CEPAE

G – FINALIZAR: este campo permite que a escola finalize a situação atípica, caso se encerre antes do previsto.

H – PRORROGAÇÃO: permite que a escola estabeleça um NOVO PRAZO DE TÉRMINO para a situação atípica previamente cadastrada.

| CAE CONTRACTOR                | stão Dinâmica da / | Administração Escolar  |                    |             |          |                         |                                  |
|-------------------------------|--------------------|------------------------|--------------------|-------------|----------|-------------------------|----------------------------------|
| Escola Sistema                |                    |                        |                    |             |          |                         |                                  |
| Problema Escola               |                    |                        |                    |             |          |                         |                                  |
| INCLUIR                       |                    |                        |                    |             |          |                         |                                  |
| PESQUISAR                     |                    |                        |                    |             |          |                         |                                  |
| Direroria de Ensino:          | xxx *              |                        |                    |             | Escolar  | *****                   | xxxxxxx                          |
| Situação Atipicar             | Selecione          | *                      |                    | -           |          |                         |                                  |
| Prazo de                      |                    | Prorroga               | r Situação Atípica | a           |          |                         |                                  |
| Statusi                       | Todos              | Situação Atipica       | VAZAMENTO DE GÁS   |             |          |                         |                                  |
|                               |                    | Prazo de Inicio:       | 17/08/2015         |             |          |                         |                                  |
|                               |                    | Prazo de Término:      | 31/12/2016         |             |          |                         |                                  |
| Escola                        |                    | Novo Prazo de Término: |                    | Estas Escol |          | Visualizar Impedimentos | Finalizar Prorrogar Prorrogações |
| THEREZINHA SARTORI PROFESSORA |                    | Salva                  | r Cancelar         | Aberta      | Validada |                         |                                  |
|                               | /                  |                        |                    |             |          |                         |                                  |

I – HISTÓRICO DE PRORROGAÇÕES: permite visualizar todas as prorrogações solicitadas pela unidade escolar relacionada a determinada situação atípica.

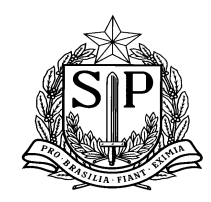

SECRETARIA DE ESTADO DA EDUCAÇÃO Coordenadoria de Infraestrutura e Serviços Escolares - CISE Departamento de Alimentação e Assistência ao Aluno - DAAA Centro de Supervisão e Controle do Programa de Alimentação Escolar CEPAE

|         | Histórico de Prorrogações   |  |
|---------|-----------------------------|--|
| Escolar |                             |  |
|         | Nenhum registro encontrado. |  |
|         | Fechar                      |  |
|         |                             |  |

#### PERFIL DIRETORIAS DE ENSINO

Prezadas Nutricionistas e Responsáveis pela Merenda,

Com o objetivo de otimizar, facilitar e filtrar a comunicação dos casos de <u>Situações Atípicas</u> (reformas, vazamento de gás ou hidráulico, problemas com mão de obra, etc.) seguem as orientações para a VALIDAÇÃO e ACOMPANHAMENTO das situações cadastradas no Sistema de Alimentação do Estado de São Paulo (SAESP II).

É importante esclarecer que a partir de agora caberá às diretorias de ensino a avaliação e validação prévia das solicitações, cadastros, prorrogações e finalizações realizados pelas escolas. Somente serão avaliadas pelo DAAA/CEPAE as solicitações previamente validadas pelas DEs. Aquelas que não forem validadas não serão visualizadas pela supervisão deste departamento.

- 11.1 Acessar o SAESP II através do GDAE.
- 11.2 Através do perfil Diretoria de Ensino acessar a aba SUPERVISÃO, clicar em GERENCIAMENTO ESCOLA e em seguida selecionar a opção CONSULTA DE SITUAÇÃO ATÍPICA SUPERVISÃO, conforme demonstrado abaixo:

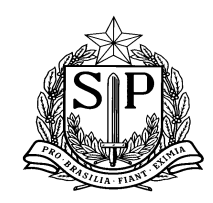

SECRETARIA DE ESTADO DA EDUCAÇÃO Coordenadoria de Infraestrutura e Serviços Escolares - CISE Departamento de Alimentação e Assistência ao Aluno - DAAA Centro de Supervisão e Controle do Programa de Alimentação Escolar CEPAE

| Portal do Governo Cidadã            | o.SP Inve  | ste SP Destad  | ques: V OK             |          |          |  |  |
|-------------------------------------|------------|----------------|------------------------|----------|----------|--|--|
| Gestão Dinâmica da Administração Es |            |                |                        |          |          |  |  |
| Supervisão                          | E          | Escola         | Licitação              | Sistema  |          |  |  |
| Consultar Boletos                   | •          |                |                        |          |          |  |  |
| Gereciamento Escola                 | •          | Consulta Cálcu | lo por Escola          |          |          |  |  |
| Consultar Alteração Esto            | que Escola | Consulta de Si | tuação Atípica - Super | <u> </u> |          |  |  |
| Agricultura Familiar                | •          |                |                        |          | Usuário: |  |  |
| Ocorrências                         |            |                |                        |          |          |  |  |

11.3 Ao acessar a tela PESQUISAR, o usuário poderá verificar se há alguma solicitação de situação atípica pendente de validação por parte da DE ou se as que já foram incluídas foram aprovadas ou não pelo DAAA/CEPAE.

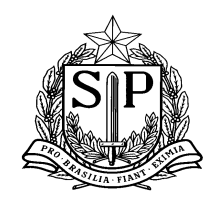

SECRETARIA DE ESTADO DA EDUCAÇÃO Coordenadoria de Infraestrutura e Serviços Escolares - CISE Departamento de Alimentação e Assistência ao Aluno - DAAA Centro de Supervisão e Controle do Programa de Alimentação Escolar CEPAE

| GAE Ger                  | tão Dinâmica da Administração Escolar                        |
|--------------------------|--------------------------------------------------------------|
| Supervisão Escola Licit: | ıção Sistema                                                 |
| Problema Escola          |                                                              |
| PESQUISAR                |                                                              |
| Agrupar                  | nento: Todos                                                 |
| Diretoria de E           | nsino: GUARULHOS NORTE                                       |
| Mur                      | icipio: Todos/Todas 🔻                                        |
| 1                        | iscola:                                                      |
| Situação A               | típica: Selecione                                            |
| Data do Cad              | Selecione<br>AUSÊNCIA DE MANIPULADOR                         |
| Data da Situ             | IAZĂO ELÉTRICA                                               |
| Status I                 | scola: MANUTENÇÃO HIDRÁULICA<br>OUTROS                       |
| Status Dir               | etoria: QUEBRA/AUSÊNCIA DO FOGÃO<br>OUEBRA/AUSÊNCIA DO FORNO |
| Status Supe              | VISBO: QUEBRA/AUSÊNCIA DO FREEZER                            |
| Possui Cardápio Es       | Pecial: REFORMA ECOZINHA                                     |
| Cardápio Com             | Veto?: REFORMA - OUTRAS ÁREAS DA ESCOLA                      |
| Possui Impedir           | VAZAMENIO DE GAS                                             |
|                          | Pesquisar                                                    |

11.4 Nas telas abaixo é possível verificar que há várias formas de pesquisar uma situação atípica. Seguem as descrições:

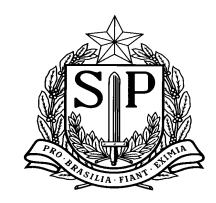

SECRETARIA DE ESTADO DA EDUCAÇÃO Coordenadoria de Infraestrutura e Serviços Escolares - CISE Departamento de Alimentação e Assistência ao Aluno - DAAA Centro de Supervisão e Controle do Programa de Alimentação Escolar CEPAE

11.5 Pesquisa por 'Situação Atípica' – a DE poderá realizar a busca pelo tipo de situação atípica cadastrada pela escola (ausência de manipulador, catástrofe, manutenção elétrica, etc.) conforme modelo abaixo.

| GAE        |                 | Gestão                   | Dinâmica da Administra                               | ção Escolar |           |  |
|------------|-----------------|--------------------------|------------------------------------------------------|-------------|-----------|--|
| Supervisão | Escola          | Licitação                | Sistema                                              |             |           |  |
|            | Problema Escola |                          |                                                      |             |           |  |
| PESQUISAR  |                 |                          |                                                      |             |           |  |
|            |                 | Agrupamento:             | Todos                                                | T           |           |  |
|            |                 | Diretoria de Ensino:     | GUARULHOS NORTE                                      | ▼           |           |  |
|            |                 | Município:               | Todos/Todas                                          | ¥           |           |  |
|            |                 | Escola:                  |                                                      |             |           |  |
|            |                 | Situação Atípica:        | Selecione                                            |             |           |  |
|            |                 | Data do Cadastro :       | AUSÊNCIA DE MANIPULADOR                              |             |           |  |
|            |                 | Data da Situação :       | CATÁSTROFES<br>MANUTENÇÃO ELÉTRICA                   |             |           |  |
|            |                 | Status Escola:           | MANUTENÇÃO HIDRÁULICA<br>OUTROS                      |             |           |  |
|            |                 | Status Diretoria:        | QUEBRA/AUSÊNCIA DO FOGÃO<br>QUEBRA/AUSÊNCIA DO FORNO |             |           |  |
|            |                 | Status Supervisao:       | QUEBRA/AUSÊNCIA DO FREEZER                           | PADOR       |           |  |
|            | P               | ossui Cardápio Especial: | REFORMA - COZINHA                                    |             |           |  |
|            |                 | Cardápio Completo?:      | REFORMA - OUTRAS ÁREAS DA I                          | ESCOLA      |           |  |
|            |                 | Possui Impedimento:      | VAZAMENTO DE GAS                                     |             |           |  |
|            |                 |                          |                                                      |             | Pesquisar |  |

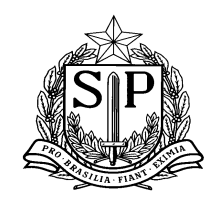

SECRETARIA DE ESTADO DA EDUCAÇÃO Coordenadoria de Infraestrutura e Serviços Escolares - CISE Departamento de Alimentação e Assistência ao Aluno - DAAA Centro de Supervisão e Controle do Programa de Alimentação Escolar CEPAE

11.6 Pesquisa por 'Status Escola': é possível pesquisar as escolas cuja solicitação está ABERTA, FINALIZADA ou PRORROGADA.

| GAE        | Gestão Dinâmica da Administração Escolar |                          |                          |       |   |  |           |  |  |  |
|------------|------------------------------------------|--------------------------|--------------------------|-------|---|--|-----------|--|--|--|
| Supervisão | Escola                                   | Licitação                | Sist                     | ema   |   |  |           |  |  |  |
|            | Problema Escola                          |                          |                          |       |   |  |           |  |  |  |
| PESQUISAR  |                                          |                          |                          |       |   |  |           |  |  |  |
|            |                                          | Agrupamento:             | Todos                    |       | T |  |           |  |  |  |
|            |                                          | Diretoria de Ensino:     | GUARULHOS NORT           | E     | T |  |           |  |  |  |
|            |                                          | Município:               | Todos/Todas              |       | ۲ |  |           |  |  |  |
|            |                                          | Escola:                  |                          |       |   |  |           |  |  |  |
|            |                                          | Situação Atípica:        | Selecione                |       | • |  |           |  |  |  |
|            |                                          | Data do Cadastro :       |                          | iii a |   |  |           |  |  |  |
|            |                                          | Data da Situação :       |                          | 🛄 a   |   |  |           |  |  |  |
|            |                                          | Status Escola:           | Todos                    |       | • |  |           |  |  |  |
|            |                                          | Status Diretoria:        | Aberta                   |       |   |  |           |  |  |  |
|            |                                          | Status Supervisao:       | Finalizada<br>Prorrogada |       |   |  |           |  |  |  |
|            | Po                                       | ossui Cardápio Especial: | Selecione                |       | • |  |           |  |  |  |
|            |                                          | Cardápio Completo?:      | Selecione                |       | ۲ |  |           |  |  |  |
|            |                                          | Possui Impedimento:      | Selecione                |       | • |  |           |  |  |  |
|            |                                          |                          |                          |       |   |  | Pesquisar |  |  |  |

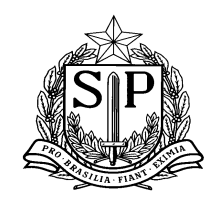

SECRETARIA DE ESTADO DA EDUCAÇÃO Coordenadoria de Infraestrutura e Serviços Escolares - CISE Departamento de Alimentação e Assistência ao Aluno - DAAA Centro de Supervisão e Controle do Programa de Alimentação Escolar CEPAE

11.7 Pesquisa por "Status Diretoria' - é possível pesquisar as escolas cuja diretoria de ensino ainda não validou (ABERTA), validou (há necessidade de cardápio emergencial) ou não validou (solicitação desnecessária, não sendo o caso de envio de merenda seca).

| GAE        | nnna            | Gestão                   | Dinâmica da Ao           | dministraç | ão Escola | ar     |     |  |
|------------|-----------------|--------------------------|--------------------------|------------|-----------|--------|-----|--|
| Supervisão | Escola          | Licitação                | Siste                    | ema        |           |        |     |  |
|            | Problema Escola |                          |                          |            |           |        |     |  |
| PESQUISAR  |                 |                          |                          |            |           |        |     |  |
|            |                 | Agrupamento:             | Todos                    |            | T         |        |     |  |
|            |                 | Diretoria de Ensino:     | GUARULHOS NORTE          | :          | Ŧ         |        |     |  |
|            |                 | Município:               | Todos/Todas              |            | T         |        |     |  |
|            |                 | Escola:                  |                          |            |           |        |     |  |
|            |                 | Situação Atípica:        | Selecione                | ۲          |           |        |     |  |
|            |                 | Data do Cadastro :       |                          | iii a      |           |        |     |  |
|            |                 | Data da Situação :       |                          | 🛄 a        |           |        |     |  |
|            |                 | Status Escola:           | Todos                    | •          |           |        |     |  |
|            |                 | Status Diretoria:        | Todos                    | •          |           |        |     |  |
|            |                 | Status Supervisao:       | Aberta                   |            |           |        |     |  |
|            | ŧ               | ossui Cardápio Especial: | Validada<br>Não-Validada |            | •         |        |     |  |
|            |                 | Cardápio Completo?:      | Selecione                |            | T         |        |     |  |
|            |                 | Possui Impedimento:      | Selecione                |            | ۲         |        |     |  |
|            |                 |                          |                          |            |           | Pesqui | sar |  |

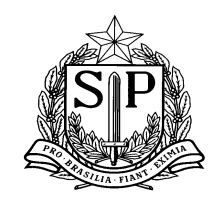

#### GOVERNO DO ESTADO DE SÃO PAULO SECRETARIA DE ESTADO DA EDUCAÇÃO Coordenadoria de Infraestrutura e Serviços Escolares - CISE Departamento de Alimentação e Assistência ao Aluno - DAAA Centro de Supervisão e Controle do Programa de Alimentação Escolar CEPAE

11.8 Pesquisa por "Status Supervisão' - é possível pesquisar as escolas cujo DAAA/CEPAE ainda não validou (ABERTA), validou (há necessidade de cardápio emergencial) ou não validou (solicitação desnecessária e não é o caso de envio de merenda seca). É importante salientar que apenas serão avaliadas pelo DAAA/CEPAE aquelas solicitações <u>VALIDADAS</u> pela diretoria de ensino, ou seja, aquelas já verificadas previamente e que realmente necessitam de cardápio emergencial. As escolas não validadas pela DE não serão visualizadas pela supervisão.

| GAE        | nnna            | Gestão                    | Dinâmica da A            | dministr | ação | Escolar |   |          |  |  |
|------------|-----------------|---------------------------|--------------------------|----------|------|---------|---|----------|--|--|
| Supervisão | Escola          | Licitação                 | Sis                      | tema     |      |         |   |          |  |  |
|            | Problema Escola |                           |                          |          |      |         |   |          |  |  |
| PESQUISAR  |                 |                           |                          |          |      |         |   |          |  |  |
|            |                 | Agrupamento:              | Todos                    |          |      | T       |   |          |  |  |
|            |                 | Diretoria de Ensino:      | GUARULHOS NORT           | ΓE       |      | Ŧ       |   |          |  |  |
|            |                 | Município:                | Todos/Todas              |          |      | ¥       |   |          |  |  |
|            |                 | Escola:                   |                          |          |      |         |   |          |  |  |
|            |                 | Situação Atípica:         | Selecione                |          | T    |         |   |          |  |  |
|            |                 | Data do Cadastro :        |                          | 🛄 a      |      |         |   |          |  |  |
|            |                 | Data da Situação :        |                          | iiii a   |      |         |   |          |  |  |
|            |                 | Status Escola:            | Todos                    |          | T    |         |   |          |  |  |
|            |                 | Status Diretoria:         | Todos                    |          | •    |         |   |          |  |  |
|            |                 | Status Supervisao:        | Todos                    |          | •    |         |   |          |  |  |
|            | t               | Possui Cardápio Especial: | Aberta                   |          |      | •       |   |          |  |  |
|            |                 | Cardápio Completo?:       | Validada<br>Não-Validada |          |      | T       |   |          |  |  |
|            |                 | Possui Impedimento:       | Selecione                |          |      | T       |   |          |  |  |
|            |                 |                           |                          |          |      |         | F | esquisar |  |  |

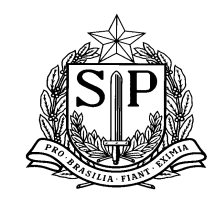

#### GOVERNO DO ESTADO DE SÃO PAULO SECRETARIA DE ESTADO DA EDUCAÇÃO Coordenadoria de Infraestrutura e Serviços Escolares - CISE Departamento de Alimentação e Assistência ao Aluno - DAAA Centro de Supervisão e Controle do Programa de Alimentação Escolar CEPAE

11.9 Após selecionar os filtros mais adequados para a pesquisa, conforme conveniência da DE, surgirá a tela abaixo com as escolas que realizaram cadastro de alguma situação atípica. Pode-se visualizar as informações da DE e escola, além das informações que deverão ser avaliadas pela Diretoria de Ensino. Abaixo seguem as descrições de cada campo:

| Α | В | С | D | E | F | G | н | 1 | J | K | L |
|---|---|---|---|---|---|---|---|---|---|---|---|
|   |   |   |   |   |   |   |   |   |   |   |   |

| Diretoria de Ensino | Município | Escola | Situação Atípica         | Prazo de Início | Prazo de Término | Data<br>Cadastro | Status<br>Escola I | Status<br>Diretoria | Status<br>Supervisao | Respostas   | Validar  | Possui<br>Cardapio<br>Especial? | Cardápio<br>Completo? | Necessita<br>de<br>Cardápio<br>Especial | Gerar<br>Cardápio<br>Especial | Possui<br>Impedimento? | Histórico de<br>Prorrogações |
|---------------------|-----------|--------|--------------------------|-----------------|------------------|------------------|--------------------|---------------------|----------------------|-------------|----------|---------------------------------|-----------------------|-----------------------------------------|-------------------------------|------------------------|------------------------------|
| GUARULHOS NORTE     | GUARULHOS |        | Manutenção Hidráulica    | 16/05/2016      | 17/05/2016       | 16/05/2016       | Aberta             | Aberta              | Aberta               | 2           | 2        | Não                             |                       |                                         |                               | Não                    | ٩                            |
| GUARULHOS NORTE     | GUARULHOS |        | Quebra/Ausência do FORNO | 16/05/2016      | 31/05/2016       | 18/05/2016       | Aberta             | Aberta              | Aberta               | 2           | 2        | Não                             |                       |                                         | 4                             | Não                    | ٩                            |
|                     |           |        |                          |                 |                  |                  |                    |                     | A                    | s situações | atípicas | sinalizadas                     | em vermelh            | o estão com                             | n prazo de t                  | érmino menor o         | u igual a 5 dias             |

- A SITUAÇÃO ATÍPICA: situação informada pela escola no momento do cadastro.
- B PRAZO DE INÍCIO/PRAZO DE TÉRMINO: prazos informados pelo usuário da escola no momento do cadastro
- C DATA DE CADASTRO: data de cadastro da situação atípica pela escola.

D – STATUS ESCOLA: indica se a solicitação está em vigência (ABERTA), se foi encerrada (FINALIZADA – automaticamente pelo sistema ou pela escola) ou PRORROGADA.

D - STATUS DIRETORIA: indica se a solicitação foi ou não VALIDADA pelo Diretoria de Ensino.

D - STATUS SUPERVISÃO: indica se a solicitação foi ou não VALIDADA pelo DAAA/CEPAE.

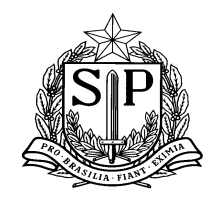

SECRETARIA DE ESTADO DA EDUCAÇÃO Coordenadoria de Infraestrutura e Serviços Escolares - CISE Departamento de Alimentação e Assistência ao Aluno - DAAA Centro de Supervisão e Controle do Programa de Alimentação Escolar CEPAE

E – RESPOSTAS: possibilita a visualização das respostas dadas pela escola sobre a situação atípica cadastrada, além de observações e justificativas.

F - <u>VALIDAR</u>: este campo permite que a diretoria de ensino <u>VALIDE</u> a solitação da escola e que a mesma seja encaminhada para avaliação e validação final pelo DAAA/CEPAE.

11.10 Após clicar no botão 'VALIDAR', surgirá a mensagem abaixo solicitando que a DE confirme a validação da situação atípica.

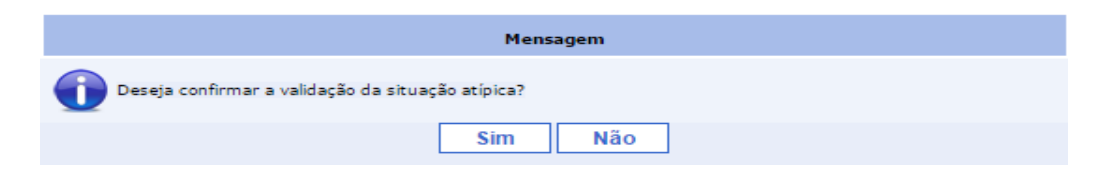

11.11 Caso a DE confirme clicando em SIM, surgirá a seguinte mensagem:

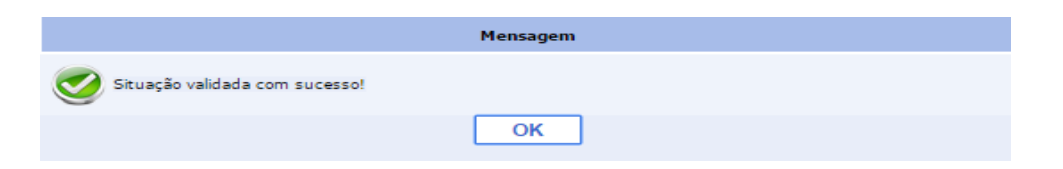

- 11.12 Uma vez validada, a solicitação será encaminhada para o DAAA/CEPAE para avaliação.
- 11.13 Optando por não validar a solicitação, surgirá a seguinte mensagem e a DE deverá informar a razão da não validação. Esta informação ficará disponível para a escola.

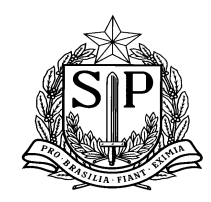

GOVERNO DO ESTADO DE SÃO PAULO SECRETARIA DE ESTADO DA EDUCAÇÃO Coordenadoria de Infraestrutura e Serviços Escolares - CISE Departamento de Alimentação e Assistência ao Aluno - DAAA Centro de Supervisão e Controle do Programa de Alimentação Escolar CEPAE

| Г | Informe observação para não validar |
|---|-------------------------------------|
|   | Observação:                         |
|   | Salvar Fechar                       |
| L | Salvar                              |

G – POSSUI CARDÁPIO ESPECIAL?: possibilita que a DE verifique se já foi gerado cardápio especial para a escola.

H – CARDÁPIO COMPLETO: desativada para a DE.

I – NECESSITA DE CARDÁPIO ESPECIAL?: desativada para a DE.

J – GERAR CARDÁPIO ESPECIAL – Desativada para a DE.

K – POSSUI IMPEDIMENTOS?: permite que DE acompanhe se foi gerado ou não possíveis impedimentos à escola.

L – HISTÓRICO DE PRORROGAÇÕES: permite visualizar todas as prorrogações solicitadas pela unidade escolar relacionada a determinada situação atípica.

M – '<u>AS SOLICITAÇÕES ATÍPICAS SINALIZADAS EM VERMELHO ESTÃO COM O PRAZO DE TÉRMINO MENOR</u> <u>OU IGUAL A 5 DIAS'</u>: está mensagem alerta que qualquer situação atípica cadastrada que apareça em vermelho está expirada ou próxima de expirar, indicando a necessidade da escola/DE verificar a necessidade de prorrogação.

11.14 Após a VALIDAÇÃO de cada situação atípica, caberá à DE o acompanhamento das aprovações realizadas pelo DAAA/CEPAE, bem como acompanhar se haverá necessidade de PRORROGAÇÃO por parte das escolas ou se a

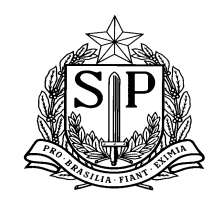

SECRETARIA DE ESTADO DA EDUCAÇÃO Coordenadoria de Infraestrutura e Serviços Escolares - CISE Departamento de Alimentação e Assistência ao Aluno - DAAA Centro de Supervisão e Controle do Programa de Alimentação Escolar CEPAE

solicitação deverá ser FINALIZADA. Lembrando que de acordo com a data informada na DATA DE TÉRMINO, caso não haja prorrogação, o sistema finalizará automaticamente a situação atípica e a escola voltará a receber merenda padrão. É importante frisar que a cada prorrogação é necessária uma nova validação da DE.

Visando auxiliar as DEs nesse acompanhamento, cada vez que uma situação atípica estiver próximo de finalizar, haverá alteração da cor do cadastro da escola para VERMELHO, conforme exemplo abaixo:

| Diretoria de Ensino | Município | Escola | Situação Atípica | Prazo de Início | Prazo de Término | Data<br>Cadastro | Status<br>Escola | Status<br>Diretoria | Status<br>Supervisao | Respostas     | Validar    | Possui<br>Cardapio<br>Especial? | Cardápio<br>Completo? | Necessita<br>de<br>Cardápio<br>Especial | Gerar<br>Cardápio<br>Especial | Possui<br>Impedimento? | Histórico de<br>Prorrogações |
|---------------------|-----------|--------|------------------|-----------------|------------------|------------------|------------------|---------------------|----------------------|---------------|------------|---------------------------------|-----------------------|-----------------------------------------|-------------------------------|------------------------|------------------------------|
|                     |           |        | Vazamento de Gás | 02/05/2016      | 23/05/2016       | 03/05/2016       | Aberta           | Validada            | Validada             | $\geq$        | 0          | Não                             |                       |                                         | 4                             | Não                    | ٩                            |
|                     |           |        |                  |                 |                  |                  |                  |                     | A                    | s situações a | atípicas s | inalizadas (                    | em vermelho           | estão com                               | prazo de té                   | ermino menor o         | ou igual a 5 dias            |

- 11.15 Caso uma situação atípica validada pela DE não seja validada pelo DAAA/CEPAE, a justificativa para a negativa poderá ser encontrada da seguinte forma:
- 11.16 Acessar a aba ESCOLA e em seguida CADASTRO DE SITUAÇÃO ATIPÍCA (seta verde).

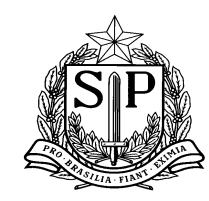

SECRETARIA DE ESTADO DA EDUCAÇÃO Coordenadoria de Infraestrutura e Serviços Escolares - CISE Departamento de Alimentação e Assistência ao Aluno - DAAA Centro de Supervisão e Controle do Programa de Alimentação Escolar CEPAE

| GAE        |                                                | Gestão                   | Dinâmica   | da Administ | ração Escol | lar |           |  |
|------------|------------------------------------------------|--------------------------|------------|-------------|-------------|-----|-----------|--|
| Supervisão | Escola                                         | Licitação                |            | Sistema     |             |     |           |  |
|            | Efetuar Recebimento de                         | Boleto                   |            |             |             |     |           |  |
|            | Consulta de Boletos Rece                       | ebidos                   |            |             |             |     |           |  |
| PESQUISAR  | Baixa Diária de Produtos                       |                          |            |             |             |     |           |  |
|            | Conferência de Estoque                         | ento:                    | Todos      |             | •           |     |           |  |
|            | Consultar Estoque Escola                       | sino:                    | XXXXXX     |             | <b>T</b>    |     |           |  |
|            | Gerar Remanejamento d                          | e Produto                | Todos/Toda | 5           | ▼           |     |           |  |
|            | Receber Remanejament                           | o de Produto             |            |             |             |     |           |  |
|            | Cadastrar Inutilização de                      | Produto                  | Colociono  |             | •           |     |           |  |
|            | Troca de Produto<br>Cadastrar Dietas Especiais |                          | Selecione  |             | •           |     |           |  |
|            |                                                |                          |            |             |             |     |           |  |
|            | Cadastro de Sanitização                        | ição :                   | $\nearrow$ | i a         |             |     |           |  |
|            | Verificação Conferência                        | scola                    | ps         |             | •           |     |           |  |
|            | Cadastro de Situação Atí                       | pīca toria:              | Todos      |             | •           |     |           |  |
|            |                                                | Status Supervisao:       | Todos      |             | •           |     |           |  |
|            | P                                              | ossui Cardápio Especial: | Selecione  |             | •           |     |           |  |
|            |                                                | Cardápio Completo?:      | Selecione  |             | •           |     |           |  |
|            |                                                | Possui Impedimento:      | Selecione  |             | Ŧ           |     |           |  |
|            |                                                |                          |            |             |             |     | Pesquisar |  |

11.17 Após clicar em Cadastro de Situação Atípica, surgirá a tela abaixo:

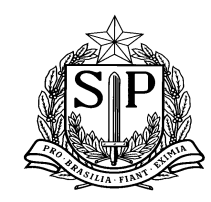

SECRETARIA DE ESTADO DA EDUCAÇÃO Coordenadoria de Infraestrutura e Serviços Escolares - CISE Departamento de Alimentação e Assistência ao Aluno - DAAA Centro de Supervisão e Controle do Programa de Alimentação Escolar CEPAE

| GAE        |                                         | Gestão       | o Dinâm | nica da Admin | nistração Escolar       |           |                 |                  |                    |                                          |                      |              |                            |                              |        |
|------------|-----------------------------------------|--------------|---------|---------------|-------------------------|-----------|-----------------|------------------|--------------------|------------------------------------------|----------------------|--------------|----------------------------|------------------------------|--------|
| Supervisão | Escola                                  | Licitação    | ,       | Sistema       |                         |           |                 |                  |                    |                                          |                      |              |                            |                              |        |
|            | Problema Escola                         |              |         |               |                         |           |                 |                  |                    |                                          |                      |              |                            |                              |        |
| INCLUIR    |                                         |              |         |               |                         |           |                 |                  |                    |                                          |                      |              |                            |                              |        |
| PESQUISAR  |                                         |              |         |               |                         |           |                 |                  |                    |                                          |                      |              |                            |                              |        |
|            | Direroria de Ensino:                    | XXXXXXX      |         |               |                         |           |                 |                  | Escola:            | MEDIXXXXXXXXXXXXXXXXXXXXXXXXXXXXXXXXXXXX | RESSOR               |              |                            | T                            |        |
|            | Situação Atípica:                       | Selecione    |         | ۲             |                         |           |                 | Statu            | s Diretoria: Todos | ¥                                        |                      |              |                            |                              |        |
|            | Prazo de:                               |              | iii a   |               |                         |           |                 | Status S         | upervisão: Todos   | ¥                                        |                      |              |                            |                              |        |
|            | Status Escola:                          | Todos        |         | •             |                         |           |                 |                  |                    |                                          |                      |              |                            |                              |        |
|            |                                         |              |         |               |                         | Pesquisar | -               |                  |                    |                                          |                      |              |                            |                              |        |
|            |                                         |              |         |               |                         |           |                 |                  |                    |                                          |                      |              |                            |                              |        |
|            | Escola                                  |              |         |               | Situação Atípica        |           | Prazo de Início | Prazo de Término | Status Escola      | Status D'retoria                         | Status<br>Supervisão | Visualizar   | Visualizar<br>Impedimentos | Histórico de<br>Prorrogações | Exclu  |
|            | XXXXXXXXXXXXXXXXXXXXXXXXXXXXXXXXXXXXXXX | (RECX)(RECX) |         |               | Ausência de Manipulador |           | 15/02/2016      | 30/08/2016       | Finalizada         | Valida                                   | Validada             | 9            | 9                          | 9                            | 3      |
|            | XXXXXXXXXXXXXXXXXXXXXXXXXXXXXXXXXXXXXXX | REFERENCE    |         |               | Ausência de Manipulador |           | 18/04/2016      | 20/12/2016       | Finalizada         | Validada                                 | Validada             |              |                            |                              | 2      |
|            | JXXXXXXXXXXXXXXXXXXXXXXXXXXXXXXXXXXXXXX | XXXXXX       |         |               | Ausência de Manipulador |           | 23/05/2016      | 20/12/2016       | Aberta             | Validada                                 | Não<br>validada      |              | 9                          | 9                            | ٢      |
|            |                                         |              |         |               |                         |           |                 |                  | As situações       | atípicas sinalizadas e                   | m vermelho es        | atão com pra | azo de término r           | menor ou igual :             | a 5 di |
|            |                                         |              |         |               |                         |           |                 |                  |                    |                                          |                      |              |                            |                              |        |

11.18 No campo PESQUISAR, selecionar o nome da escola cujo acompanhamento está sendo feito e deseja-se verificar se foi aprovada ou não a solicitação e se há justificativas do DAAA/CEPAE em caso de negativa. Caso a solicitação não tenha sido aprovada, aparecerá no status SUPERVISÃO, conforme exemplo acima (seta vermelha) e informação de NÃO VALIDADA. Para visualizar a justificativa, clicar em VISUALIZAR (seta roxa) e abrirá a tela conforme modelo abaixo:
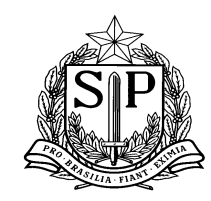

SECRETARIA DE ESTADO DA EDUCAÇÃO Coordenadoria de Infraestrutura e Serviços Escolares - CISE Departamento de Alimentação e Assistência ao Aluno - DAAA Centro de Supervisão e Controle do Programa de Alimentação Escolar CEPAE

| GAE        |                 | Gestão Dinâmica da                            | Administ                                            | ração Escolar                                                                               |                                                                               |     |         |                                        |
|------------|-----------------|-----------------------------------------------|-----------------------------------------------------|---------------------------------------------------------------------------------------------|-------------------------------------------------------------------------------|-----|---------|----------------------------------------|
| Supervisão | Escola          | Licitação S                                   | stema                                               |                                                                                             |                                                                               |     |         |                                        |
|            | Problema Escola |                                               |                                                     |                                                                                             |                                                                               |     |         |                                        |
| VISUALIZAR |                 |                                               |                                                     |                                                                                             |                                                                               |     |         |                                        |
|            |                 | Diretoria de Ensin                            | »: XXXXXXXX                                         | ▼                                                                                           |                                                                               |     | Escola: | XXXXXXXXXXXXXXXXXXXXXXXXXXXXXXXXXXXXXX |
|            |                 | Situação Atípic                               | AUSÊNCIA                                            | A DE MANIPULADOR                                                                            | <b>. .</b>                                                                    |     |         |                                        |
|            |                 | Prazo d                                       | 23/05/201                                           | .6 🛄 a                                                                                      | 20/12/2016                                                                    |     |         |                                        |
|            |                 | Observaçã                                     | ,:                                                  |                                                                                             |                                                                               | 1.  |         |                                        |
|            |                 | Observação Não Validad                        | Escola esta<br>necessário<br>apenas qu<br>for norma | tá com cadastro alte<br>o mais o cadastro d<br>ue a escola/DE infor<br>Ilizada para envio d | erado. Não é<br>e situação atípica,<br>me quando a situad<br>a merenda padrão | ção |         |                                        |
|            |                 |                                               |                                                     |                                                                                             |                                                                               |     |         |                                        |
|            |                 | É possível higienizer cumbucas e caneca       | ? 💿 <sub>Sim</sub>                                  | Não                                                                                         |                                                                               |     |         |                                        |
|            |                 | Dispõe de merenda seca para quanto dia        | ? 25                                                |                                                                                             |                                                                               |     |         |                                        |
|            |                 | É possível higienizar fruta                   | ?                                                   | Não                                                                                         |                                                                               |     |         |                                        |
|            |                 | É possível preparar bebida láctea em pó (fria | ?   Sim                                             | Não                                                                                         |                                                                               |     |         |                                        |

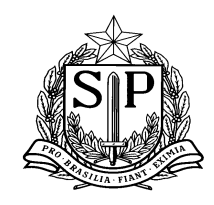

SECRETARIA DE ESTADO DA EDUCAÇÃO Coordenadoria de Infraestrutura e Serviços Escolares - CISE Departamento de Alimentação e Assistência ao Aluno - DAAA Centro de Supervisão e Controle do Programa de Alimentação Escolar CEPAE

# 12. CONSULTA CÁLCULO POR ESCOLA

12.1 Essa tela objetiva dar acesso a Diretoria de Ensino (D.E) a pesquisa do cálculo (momento da geração de boleto) de todas as unidades escolares a cada ciclo. A D.E poderá observar informações que compõem o cálculo e que são extremamente importantes para o entendimento e gestão do estoque das escolas, como: estoque disponível informado pela unidade no momento da geração do cálculo (boleto), incidência de produtos no cardápio, per capita dos produtos a serem enviados, número de alunos cadastrados para recebimento e consumo de cada item (conforme tipo de atendimento), gêneros e quantidades a serem entregues na escola para cumprimento do cardápio do ciclo, entre outros.

Segue abaixo o passo a passo para a utilização desta funcionalidade:

12.2 Através do seu perfil, a D.E deverá acessar o menu Supervisão – Gerenciamento Escola – Consulta Cálculo por Escola

| Supervisão                 | E         | scola                                     | Sistema |  |  |  |  |  |  |
|----------------------------|-----------|-------------------------------------------|---------|--|--|--|--|--|--|
| Gereciamento Escola        | •         | Consulta Cálculo por Escola               |         |  |  |  |  |  |  |
| Agricultura Familiar       | •         | Consulta de Situação Atípica - Supervisão |         |  |  |  |  |  |  |
| Consultar Alteração Estoqu | ie Escola |                                           |         |  |  |  |  |  |  |
| Consultar Boletos          | •         |                                           |         |  |  |  |  |  |  |
| Ocorrências                |           |                                           |         |  |  |  |  |  |  |

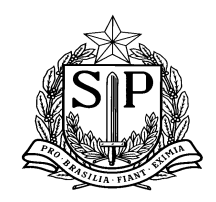

SECRETARIA DE ESTADO DA EDUCAÇÃO Coordenadoria de Infraestrutura e Serviços Escolares - CISE Departamento de Alimentação e Assistência ao Aluno - DAAA Centro de Supervisão e Controle do Programa de Alimentação Escolar CEPAE

- 12.3 Selecionar a opção desejada nos filtros **Escola, Ano e Ciclo.** O filtro Agrupamento e Diretoria de Ensino já estarão preenchidos e bloqueados, visto que a D.E só poderá acessar as escolas lotadas em sua região. Após selecionar as opções desejadas, clicar no botão "**Pesquisar**".
- 12.4 Para facilitar o entendimento dos dados presentes em cada uma das colunas, segue abaixo descrição/explicação dos títulos:
  - Linha de produto: conjunto de produtos similares, por exemplo:
    Arroz Polido Tipo 2
    Arroz Parboilizado
    Arroz Integral

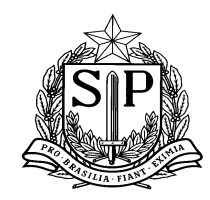

SECRETARIA DE ESTADO DA EDUCAÇÃO Coordenadoria de Infraestrutura e Serviços Escolares - CISE Departamento de Alimentação e Assistência ao Aluno - DAAA Centro de Supervisão e Controle do Programa de Alimentação Escolar CEPAE

| C                            |                | 111           | All a |  | Gest | ão Dinâmica da                     | Administração Esco         | lar    |            |              |         |
|------------------------------|----------------|---------------|-------|--|------|------------------------------------|----------------------------|--------|------------|--------------|---------|
| Cadastros Básicos Supervisão |                |               |       |  |      | Armazém                            | Fornecedor                 | Distri | buição     | Escola       | Sistema |
|                              | Consulta calcu | lo por escola |       |  |      |                                    |                            |        |            |              |         |
| PE                           | SQUISAR        |               |       |  |      |                                    |                            |        |            |              |         |
|                              | Agrupamento:   | 01            | T     |  |      | Diretoria de Ensino:               | CENTRO                     | •      | Escola: AN | CHIETA PADRE | •       |
|                              | Ano:           | 2016          | ¥     |  |      | Ciclo:                             | 8º CICLO                   | ۲      |            |              |         |
|                              | Calculo:       | Selecione     |       |  | •    | Data de finalização do<br>cálculo: |                            |        |            |              |         |
|                              |                |               |       |  |      |                                    | Pesquisar Limpar           |        |            |              |         |
|                              |                |               |       |  |      | N                                  | enhum registro encontrado. |        |            |              |         |

Para efeito de cálculo e envio dos gêneros, o SAESP II agrupa os produtos em linha, para que a escola possa utilizarse de todos os itens presentes (nutricionalmente similares) em estoque, evitando super abastecimento.

- **Produto:** gêneros alimentícios que estão presentes no cálculo do ciclo (cardápio) que está sendo pesquisado.
- Incidência: nº de vezes em que o produto aparece no cardápio daquele ciclo.
- Per capita: quantidade unitária (por aluno) de cada produto.
- Quantidade alunos: nº de alunos cadastrados como comensais que irão receber aquele gênero para consumo.

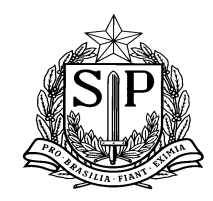

SECRETARIA DE ESTADO DA EDUCAÇÃO Coordenadoria de Infraestrutura e Serviços Escolares - CISE Departamento de Alimentação e Assistência ao Aluno - DAAA Centro de Supervisão e Controle do Programa de Alimentação Escolar CEPAE

Nessa última coluna citada (**Quantidade alunos**) é importante observar que os valores podem variar, por exemplo, para uma escola com cadastro de 100 alunos no cardápio Regular Sem Merenda Doce e 50 alunos no cardápio M.I, os itens bebida láctea e biscoito aparecerão descriminados para envio à 50 alunos somente, pois esse é o quantitativo cadastrado para esse tipo de cardápio (M.I). Já os demais gêneros (Refeição – Cardápio Regular Sem Merenda Doce), estarão contemplados para 100 alunos.

- Necessidade bruta (kg): quantidades necessárias de cada item para que a escola possa cumprir o cardápio do ciclo, sem descontos (kg) de estoque e/ou consumo do ciclo vigente. <u>Atenção: ainda não se trata da quantidade a ser enviada à escola.</u>
- Estoque total: estoque disponível informado pela unidade escolar, no SAESP II, no momento da geração do cálculo do boleto. Essa informação é extremamente importante para um correto abastecimento da escola. O estoque virtual (SAESP II) deve estar igual ao estoque físico (real) da unidade escolar.
- Boletos a entrar: boletos gerados para a escola, porém, que não foram dados como "recebido pela unidade escolar" ainda, ou seja, boletos com status "aguardando carregamento" ou "em trânsito". Caso a escola tenha boletos nessa situação, o cálculo irá considerar esses quantitativos já "dentro" do estoque da escola.
- Necessidade de consumo: quantitativos dos itens que ainda serão utilizados no ciclo vigente. Por exemplo, no momento da geração do cálculo (boleto) do 4º ciclo, ainda estamos no consumo do 3º ciclo, normalmente + 5 a 8 dias de consumo, por isso o cálculo deverá considerar que alguns dos produtos disponíveis no estoque da escola ainda serão utilizados pela mesma até que se inicie o ciclo seguinte.
- Estoque sobra: Estoque total menos Necessidade de consumo, ou seja, são as quantidades e itens que irão "sobrar" no estoque mesmo após o consumo dos últimos dias do ciclo vigente. Esses

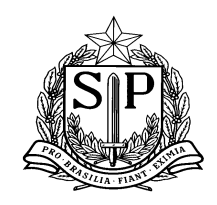

SECRETARIA DE ESTADO DA EDUCAÇÃO Coordenadoria de Infraestrutura e Serviços Escolares - CISE Departamento de Alimentação e Assistência ao Aluno - DAAA Centro de Supervisão e Controle do Programa de Alimentação Escolar CEPAE

quantitativos serão considerados no cálculo de envio dos produtos (geração do boleto do próximo ciclo), evitando-se assim super abastecimento do estoque da escola.

- Quantidade abatido estoque: trata-se da coluna estoque sobra já abatida por produto e não por linha, como o estoque sobra.
- Necessidade líquida (kg): quantidade a ser distribuída para o atendimento do cardápio do ciclo seguinte (ainda sem o arredondamento de embalagem). Quantidade que a escola ainda não disponibiliza em estoque e que o DAAA deverá enviar à escola para o cumprimento do cardápio do próximo ciclo.
- **Taxa de distribuição:** % de distribuição a ser aplicada pelo DAAA para a distribuição dos produtos à escola.
- Embalagem peso sec.: peso (kg) das embalagens secundárias (caixas, fardos). A escola só deverá receber embalagens secundárias fechadas.
- Quantidade total: quantidade real a ser enviada para a escola para o atendimento do cardápio do ciclo seguinte, após arredondamento dos pesos, conforme embalagens secundárias. Essa é a informação que estará no boleto de recebimento da escola.

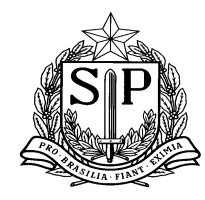

SECRETARIA DE ESTADO DA EDUCAÇÃO

Coordenadoria de Infraestrutura e Serviços Escolares - CISE Departamento de Alimentação e Assistência ao Aluno - DAAA Centro de Supervisão e Controle do Programa de Alimentação Escolar CEPAE

|                                               |                  | Consulta calculo por escola                  |   |            |                   |                                                 |                           |                  |                   |                                          |                  |                        |                             |                      |                        |                     |
|-----------------------------------------------|------------------|----------------------------------------------|---|------------|-------------------|-------------------------------------------------|---------------------------|------------------|-------------------|------------------------------------------|------------------|------------------------|-----------------------------|----------------------|------------------------|---------------------|
| PE                                            | SQUISAR          |                                              |   |            |                   |                                                 |                           |                  |                   |                                          |                  |                        |                             |                      |                        |                     |
|                                               | ,<br>            | Agrupamento: 01 V<br>Ano: 2016 V             |   |            |                   | Diretoria de Ensino: NORTE 1<br>Ciclo: 8º CICLO |                           |                  |                   | Escola: AGENOR COUTO DE MAGALHAES DOUTOR |                  |                        |                             |                      |                        |                     |
| Calculo: AGRUP. 1 8º CICLO LOTE 1 29 SETEMBRO |                  |                                              |   |            | Data de fina      | lizaçao do calculo:                             | esquisar Limpar           | Gerar Ex         | cel               |                                          |                  |                        |                             |                      |                        |                     |
|                                               | Linha de Produto | Produto                                      |   | Incidência | Per Capta<br>(mg) | Quantidade<br>Alunos                            | Necessidade Bruta<br>(KG) | Estoque<br>Total | Boletos<br>Entrar | Necessidade<br>Consumo                   | Estoque<br>Sobra | Qtd Abatido<br>Estoque | Necessidade Liquida<br>(KG) | Taxa<br>Distribuição | Embalagem PESO<br>Sec. | Quantidade<br>Total |
|                                               | ARROZ            | ARROZ POLIDO TIPO 2                          |   | 10         | 63                | 300                                             | 189                       | 225              | 0                 | 113,40                                   | 111,60           | 111,60                 | 77,40                       | 95                   | 30                     | 60                  |
|                                               | BATATA FLOCOS    | BATATA DESIDRATADA EM FLOCOS                 |   | 1          | 15,63             | 300                                             | 4,80                      | 12               | 0                 | 0                                        | 12               | 4,80                   | 0                           | 100                  | 6                      | 0                   |
|                                               | BEBIDA LÁCTEA    | MISTURA PARA O PREPARO DE CAFÉ COM LEITE     | 3 | 3          | 34,6875           | 300                                             | 31,3020                   | 2                | 0                 | 2                                        | 0                | 0                      | 31,3010                     | 100                  | 12                     | 36                  |
| 1                                             | DEDIDA DACIEN    | MISTURA PARA O PREPARO DE LEITE COM MORANGO  |   | 2          | 34,7250           | 300                                             | 20,890560                 | -                | 0                 | -                                        |                  | 0                      | 20,8910                     | 100                  | 12                     | 24                  |
|                                               | BISCOITO DOCE    | BISCOITO DOCE SABOR LEITE                    |   | 1          | 30                | 300                                             | 9                         | 40,47            | 0                 | 15                                       | 25.47            | 9                      | 0                           | 100                  | 6,6                    | 0                   |
|                                               | DISCOTTO DOCE    | BISCOITO DOCE TIPO MAISENA                   |   | 3          | 30                | 300                                             | 27                        |                  | 0                 | 15                                       | 20147            | 16,47                  | 10,53                       | 100                  | 7,2                    | 14,40               |
|                                               | BISCOITO SALGADO | BISCOITO SALGADO INTEGRAL                    |   | 3          | 30                | 300                                             | 27                        | 36.36            | 0                 | 9                                        | 27.26            | 0,36                   | 26,64                       | 100                  | 7,2                    | 28,80               |
| 1                                             | DISCOTTO SALGADO | BISCOITO SALGADO TIPO CREAM CRACKER          |   | 3          | 30                | 300                                             | 27                        | 50,50            | 0                 | ,                                        | 27,00            | 27                     | 0                           | 105                  | 7,2                    | 0                   |
| 1                                             | CÁRNEO           | CARNE SUINA CUBOS EM POUCH                   |   | 2          | 63                | 300                                             | 37,80                     | 19,60            | 0                 | 0                                        | 19,60            | 19,60                  | 18,20                       | 90                   | 8                      | 16                  |
|                                               | FARINÁCEOS       | FARINHA MANDIOCA TORRADA                     |   | 2          | 10                | 300                                             | 6                         | 0                | 0                 | 0                                        | 0                | 0                      | 6                           | 100                  | 10                     | 10                  |
|                                               | FEIJÃO           | FEIJAO PRETO IN NATURA                       |   | 3          | 31,25             | 300                                             | 27,90                     | 117              | 0                 | 56,70                                    | 60,30            | 27,90                  | 0                           | 50                   | 30                     | 0                   |
|                                               |                  | MACARRÃO PARAFUSO INTEGRAL                   |   | 1          | 50                | 300                                             | 15                        |                  | 0                 |                                          |                  | 0                      | 15                          | 80                   | 10                     | 10                  |
|                                               | MACARRÃO         | MASSA DE SÊMOLA COM OVOS TIPO PENA           |   | 1          | 63                | 300                                             | 18,90                     | 2                | 0                 | 0                                        | 2                | 2                      | 16,90                       | 80                   | 10                     | 10                  |
|                                               |                  | MASSA DE SÊMOLA COM VEGETAIS - TIPO PARAFUSO |   | 2          | 63                | 300                                             | 37,80                     |                  | 0                 |                                          |                  | 0                      | 37,80                       | 80                   | 10                     | 30                  |
|                                               | MOLHO DE TOMATE  | MOLHO DE TOMATE AO SUGO                      |   | 10         | 37,50             | 300                                             | 114                       | 48,16            | 0                 | 11,40                                    | 36,76            | 36,76                  | 77,24                       | 70                   | 13,44                  | 53,76               |
|                                               | PESCADO          | SARDINHA EM ÓLEO COMESTÍVEL                  |   | 3          | 50                | 300                                             | 45                        | 30,75            | 0                 | 18,90                                    | 11,85            | 11,85                  | 33,15                       | 70                   | 10,2                   | 20,40               |

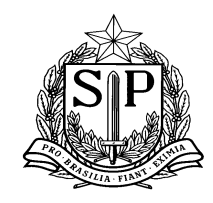

SECRETARIA DE ESTADO DA EDUCAÇÃO Coordenadoria de Infraestrutura e Serviços Escolares - CISE Departamento de Alimentação e Assistência ao Aluno - DAAA Centro de Supervisão e Controle do Programa de Alimentação Escolar CEPAE

# 13. CONTATOS

As dúvidas e/ou problemas com relação ao sistema, são atendidas mediante contatos com a CENTRAL DE ATENDIMENTO, pelo telefone **0800-77-00012** e e-mail <u>infoeducacao@educacao.sp.gov.br</u>.

Atenciosamente,

Centro de Supervisão e Controle do Programa de Alimentação Escolar Departamento de Alimentação e Assistência ao Aluno Coordenadoria de Infraestrutura e Serviços Escolares